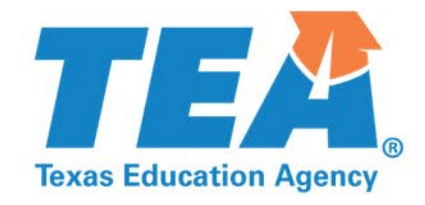

# Pilot TX-KEA Literacy Screener Training

January 2020

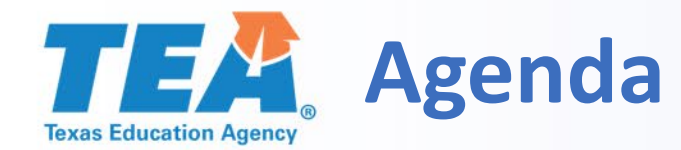

Presentation Agenda

## 1. Background

- 2. Nuts and Bolts of Administering the Pilot TX-KEA Literacy Screener
- 3. Navigation of CLI Engage Dashboard
- 4. Reading Academies and Resources

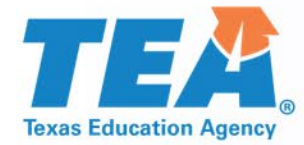

# Background

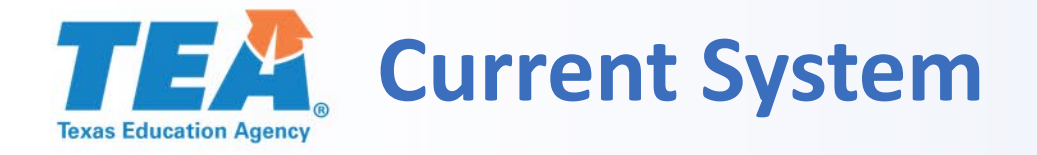

...a system that limits the ability to obtain comparable data in early years.

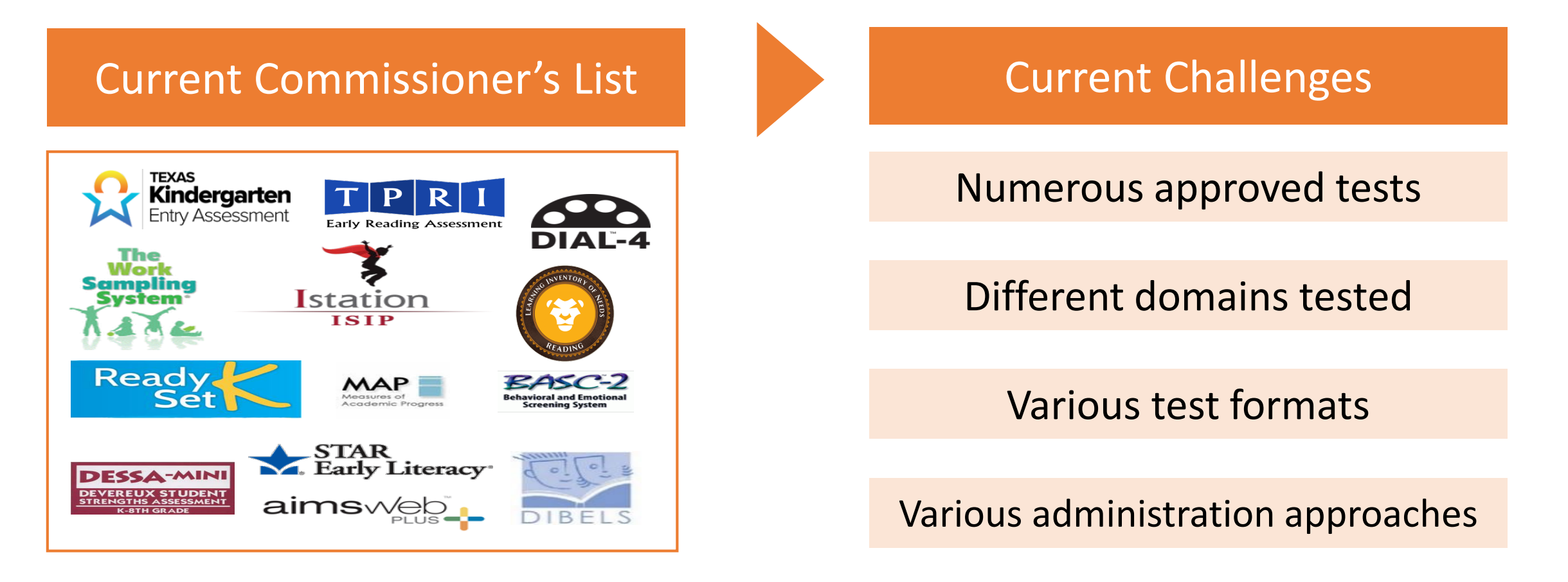

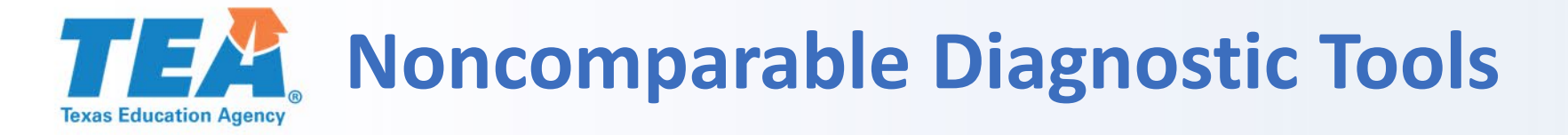

### Widely used assessments in Kindergarten have different cut scores for determining kindergarten readiness, making comparison difficult

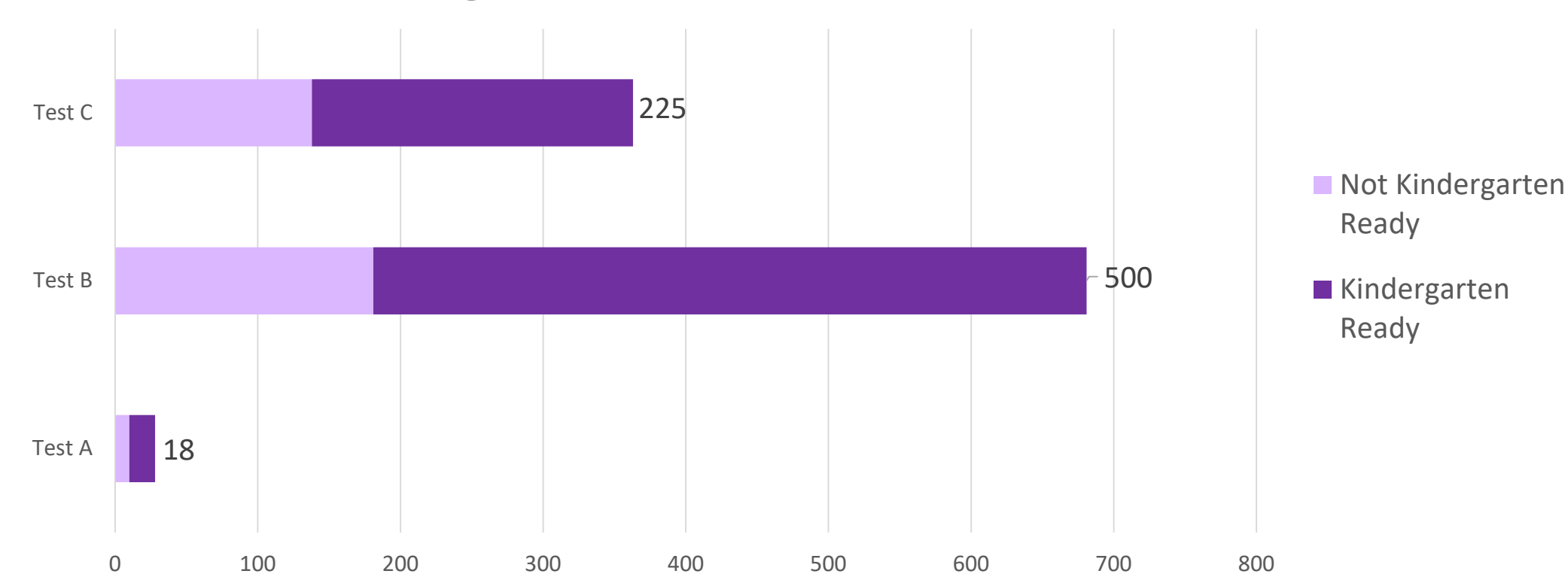

**Kindergarten Cut Scores** 

**TEA** Example: One Student, Multiple Assessments

The same student may be evaluated differently on each instrument, making the data confusing for the teacher and student.

| Domain                     | Assessment A | Assessment B | Assessment C                   | Assessment D                 |
|----------------------------|--------------|--------------|--------------------------------|------------------------------|
| Listening<br>Comprehension | On Track     | Tier 2       | Developed                      | Meets                        |
| Vocabulary                 | On Track     | Tier 2       | Still Developing               | Exceeds                      |
| Decoding                   | Support      | Tier 3       | Still Developing               | Below                        |
| Number and<br>Counting     | On Track     | Tier 1       |                                |                              |
| Executive<br>Function      | Support      | Tier 3       | No data – asses<br>cover these | ssment doesn't<br>e domains. |
| Academic<br>Motor Skills   | Monitor      | Tier 2       |                                |                              |

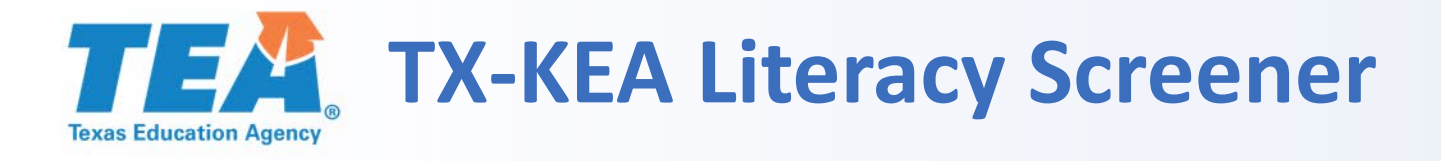

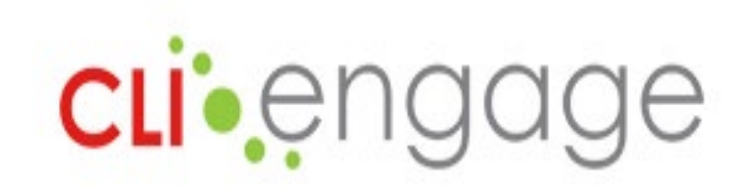

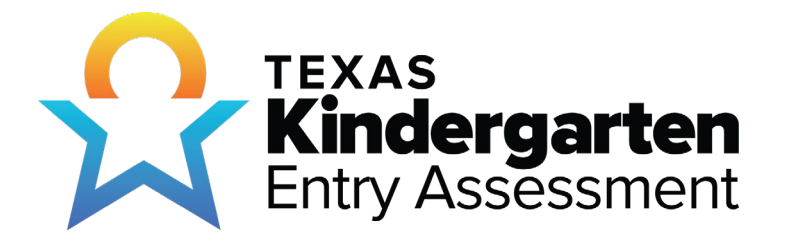

## The 5 to 7-minute screener:

- Designates a student Kindergarten Ready (KR) or Not Kindergarten Ready (NKR)
- Generates a written report to send to parents
- Provides interventions for students based on data

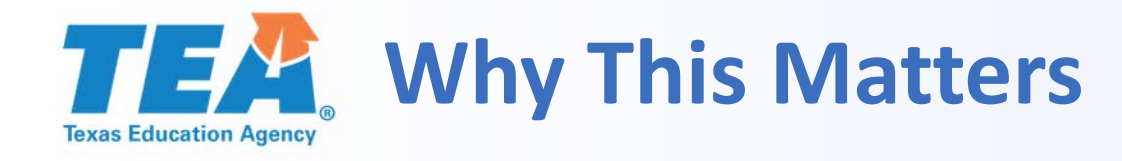

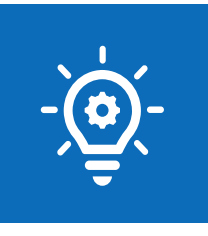

TX-KEA Screener has been designated as the multidimensional tool to be administered to Kindergarten students in the Fall of 2020.

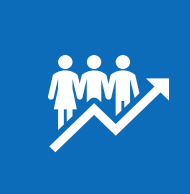

A screener will help inform instruction for every student. The data will be shared with families and they can partner with the schools to close any gaps the student may have.

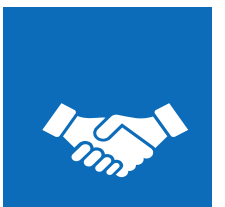

Effective K-2 diagnostics are a crucial support for other reading initiatives within HB3.

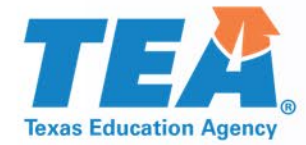

# Nuts and Bolts of Administering the Pilot TX-KEA Literacy Screener

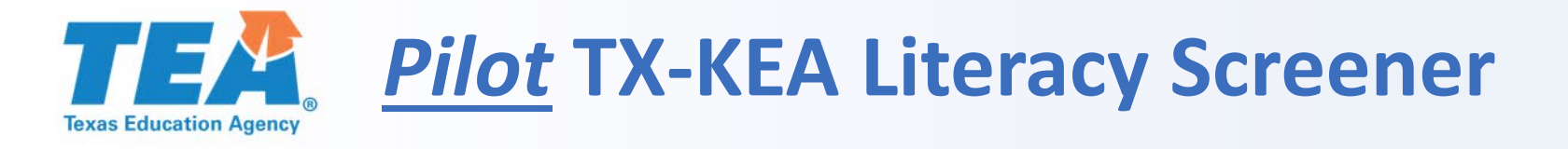

**CLI** engage

TEXAS

**Kindergarten** Entry Assessment

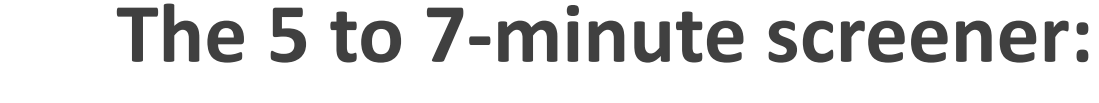

- WILL gather teacher input so improvements can be made to the tool and the training.
- Will <u>NOT</u> validly designate a student
   Kindergarten Ready (KR) or Not Kindergarten
   Ready (NKR)
- Will <u>NOT</u> generate a written report to send to parents
- WILL <u>NOT</u> report pilot scores to TEA

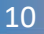

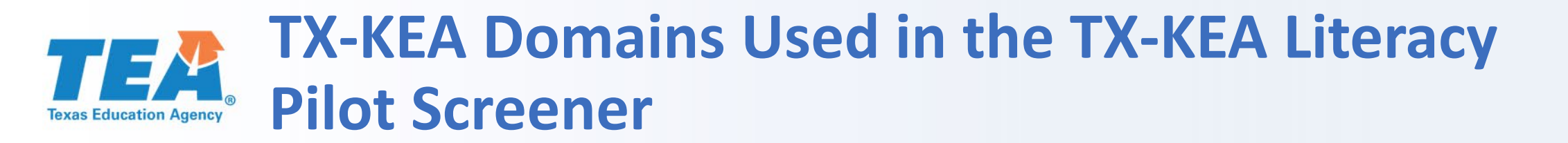

**TX-KEA Literacy Pilot Screener is holistic and is multidimensional: literacy** 

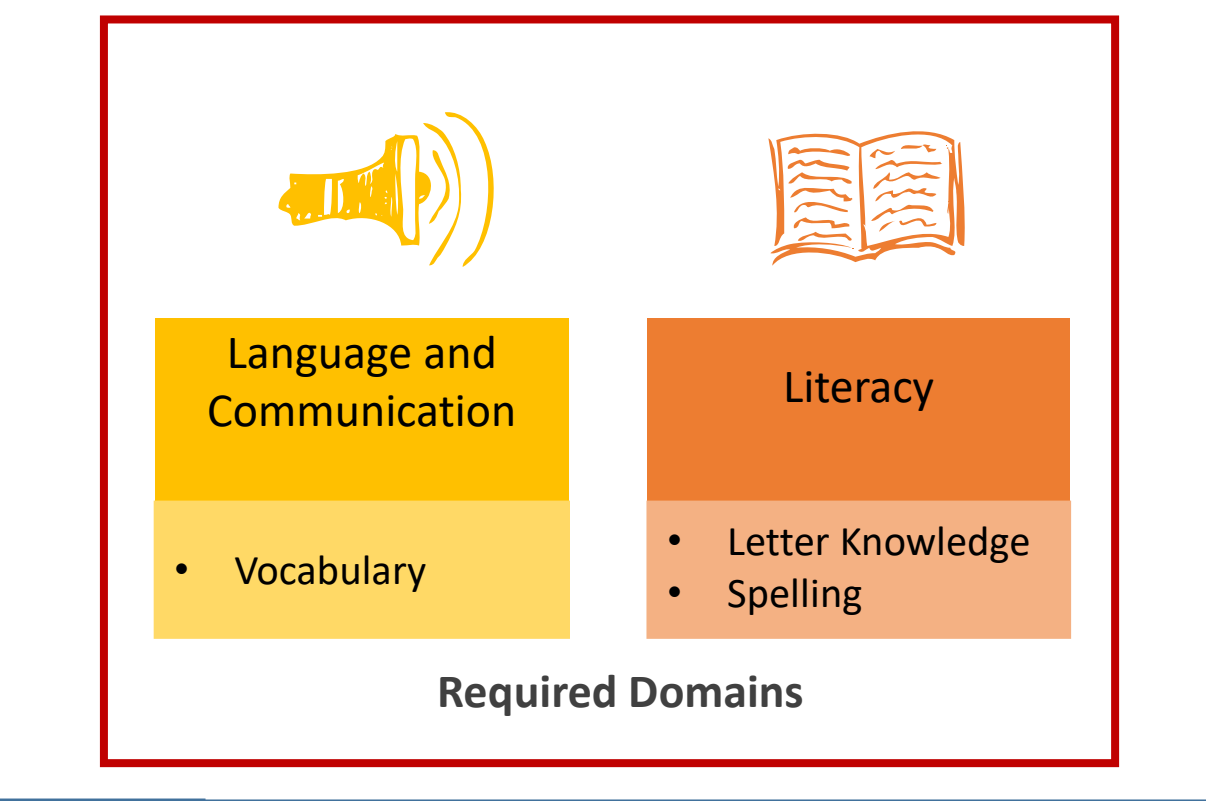

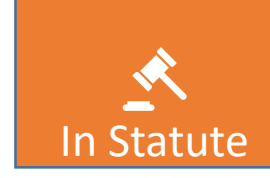

Texas Education Code (TEC) §28.006 and §29.172

### **TEA** TX-KEA Literacy Pilot Screener estará en español

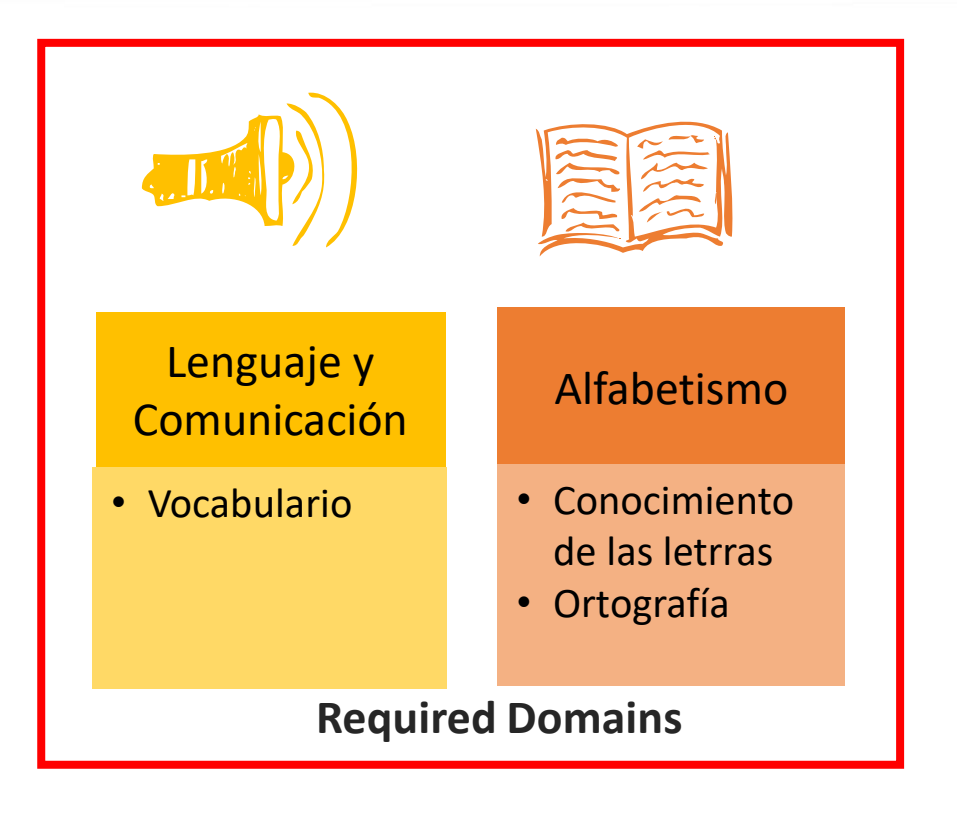

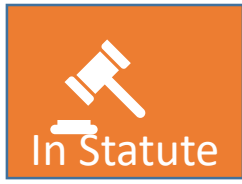

Texas Education Code (TEC) §28.006 and §29.172

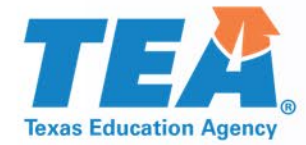

# Navigation of CLI Engage Dashboard

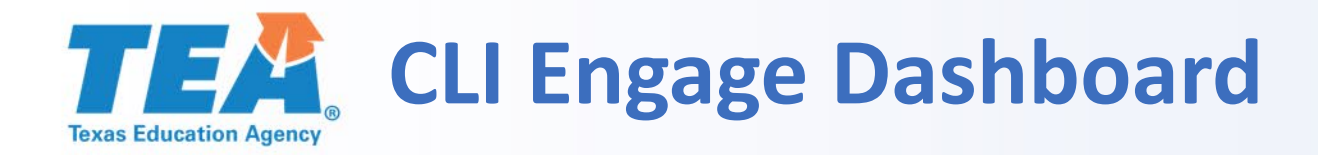

### **CLI Engage dashboard:**

- Navigation for Assessment Practice Area
- CLI Engage Pilot TX-KEA Diagnostic Screener Tools
- Administration Requirements

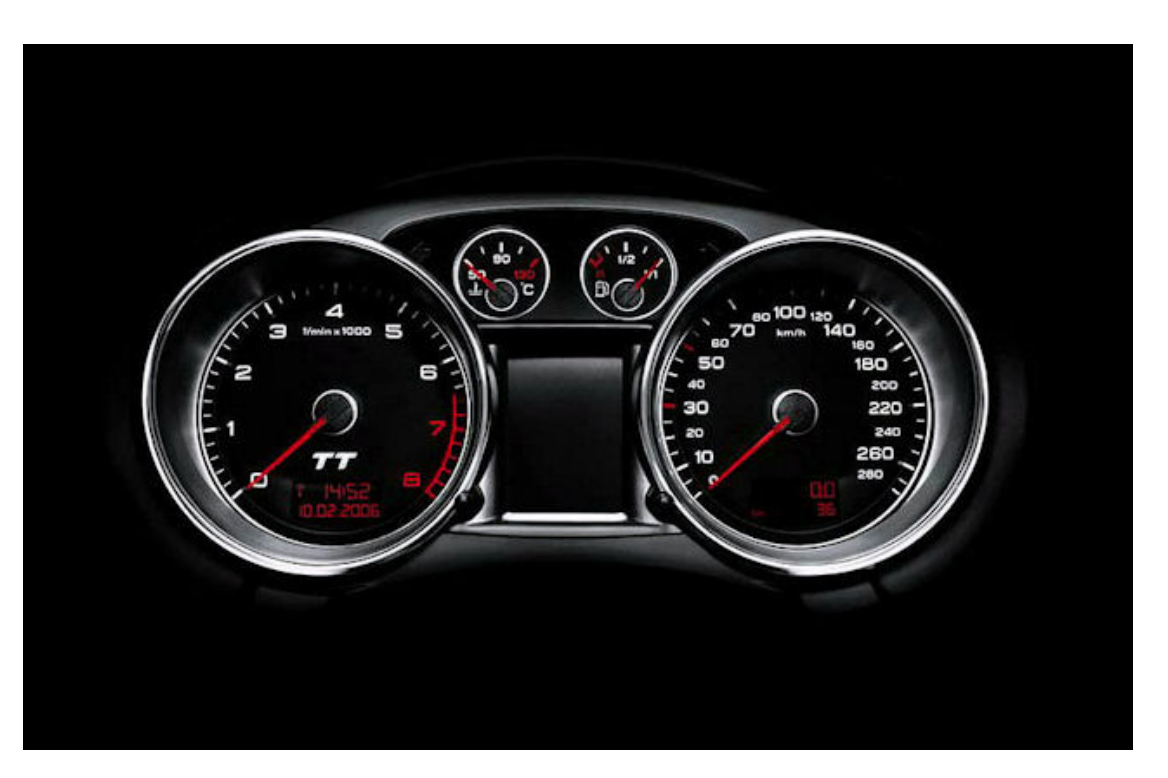

This Photo by Unknown Author is licensed under CC BY-SA

## **TEA** CLI Engage Dashboard

Welcome,

DASHBOARD VIEW MY PROFILE LOGOUT

ABC Names and Numbers

Measures recognition of

alphabet, uppercase and

numbers, 0 to 9, and the names

and sounds of all letters in the

lowercase. English and Spanish.

SCREENING, PROGRESS MONITORING AND OBSERVATION

Assessment Practice Area

The Assessment Practice Area

allows educators to view and

practice student assessments.

~

SYSTEM UPDATES

ゝ

January 03,2020 - 05:50 PM CLI Engage will be offline on Friday, January 10 beginning at 2:00 PM until 8:30 PM for planned maintenance. Please plan...

January 02,2020 - 10:00 AM CLI's offices are now open after the holiday break. Our support team is available to assist you with an...

December 12,2019 - 07:15 AM The progress monitoring tools on CLI Engage are ready and waiting for use during your middle-of-year assessments. Please...

#### Hablemos Juntos

Spanish curriculum-based measures assess students' academic vocabulary knowledge Texas Kindergarten Entry Assessment

Kindergarten screener evaluates entry level skills: language, literacy, STEM, physical CIRCLE Progress Monitoring Pre-K

**Developing Talkers** 

Houses the Broad Vocabulary

Assessment and the End of Unit

Assessments for the Developing

Talkers Curriculum

C-PM: validated and efficient tool assesses important school readiness learning areas.TEA

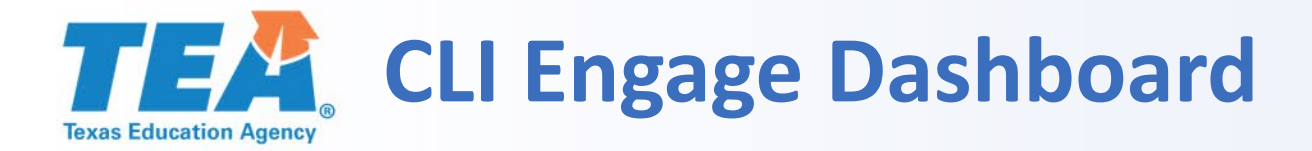

Welcome, Name

DASHBOARD VIEW MY PROFILE LOGOUT

| SCREENING, PRO                                                                                                    | GRESS MONITORING AND OBSEF                                                                                                    | RVATION                                                                                                    | SYSTEM UPDATES                                                                                                    | ^       |
|----------------------------------------------------------------------------------------------------|----------------------------------------------------------------------------------------------------|----------------------------------------------------------------------------------------------------|----------------------------------------------------------------------------------------------------|---------|
| Assessment Practice Area<br>The Assessment Practice Area<br>allows educators to view and<br>practice student assessments. | ABC Names and Numbers<br>Measures recognition of<br>numbers, 0 to 9, and the names<br>h the<br>alphabet, uppercase and<br>lowercase. English and Spanish. | Developing Talkers<br>Houses the Broad Vocabulary<br>Assessment and the End of Unit<br>Assessments for the Developing<br>Talkers Curriculum | January 03,2020 - 05:50 PM<br>CLI Engage will be offline on Friday, January<br>10 beginning at 2:00 PM until 8:30 PM for<br>planned maintenance. Please plan<br>January 02,2020 - 10:00 AM<br>CLI's offices are now open after the holiday<br>break. Our support team is available to<br>assist you with an | 0       |
| Hablemos Juntos                                                                                                    | Texas Kindergarten Entry<br>Assessment                                                                                                    | CIRCLE Progress Monitoring<br>Pre-K                                                                                                    | The progress monitoring tools on CLI<br>Engage are ready and waiting for use during<br>your middle-of-year assessments. Please                                                                                                    | $\odot$ |
| Spanish curriculum-based<br>measures assess students'<br>academic vocabulary knowledge                                    | Kindergarten screener evaluates<br>entry level skills: language,<br>literacy, STEM, physical                                                              | C-PM: validated and efficient tool<br>assesses important school<br>readiness learning areas.TEA                                             |                                                                                                    |         |

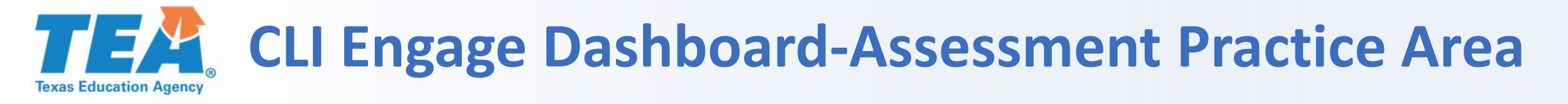

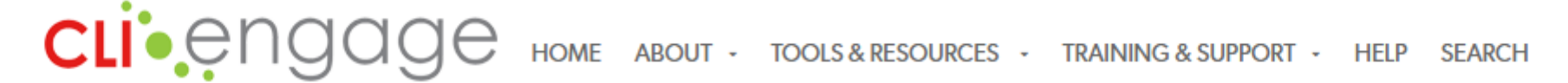

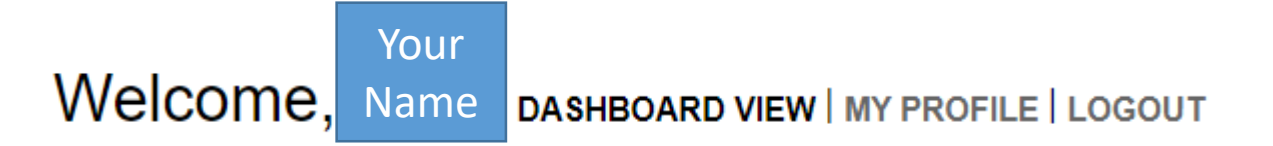

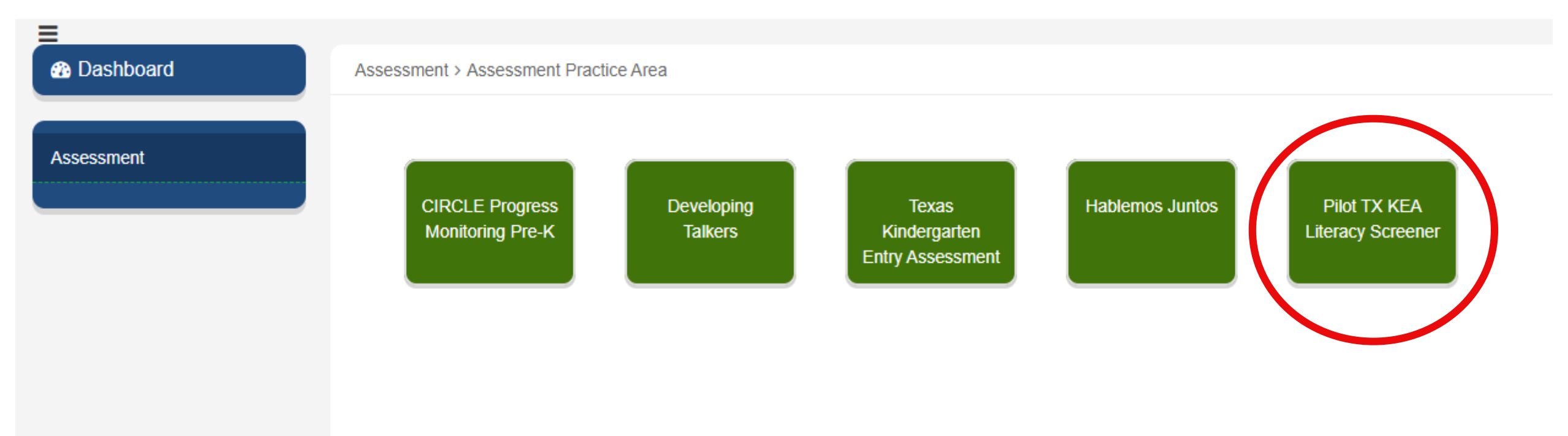

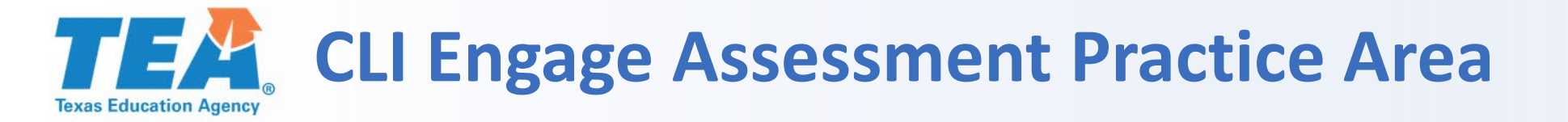

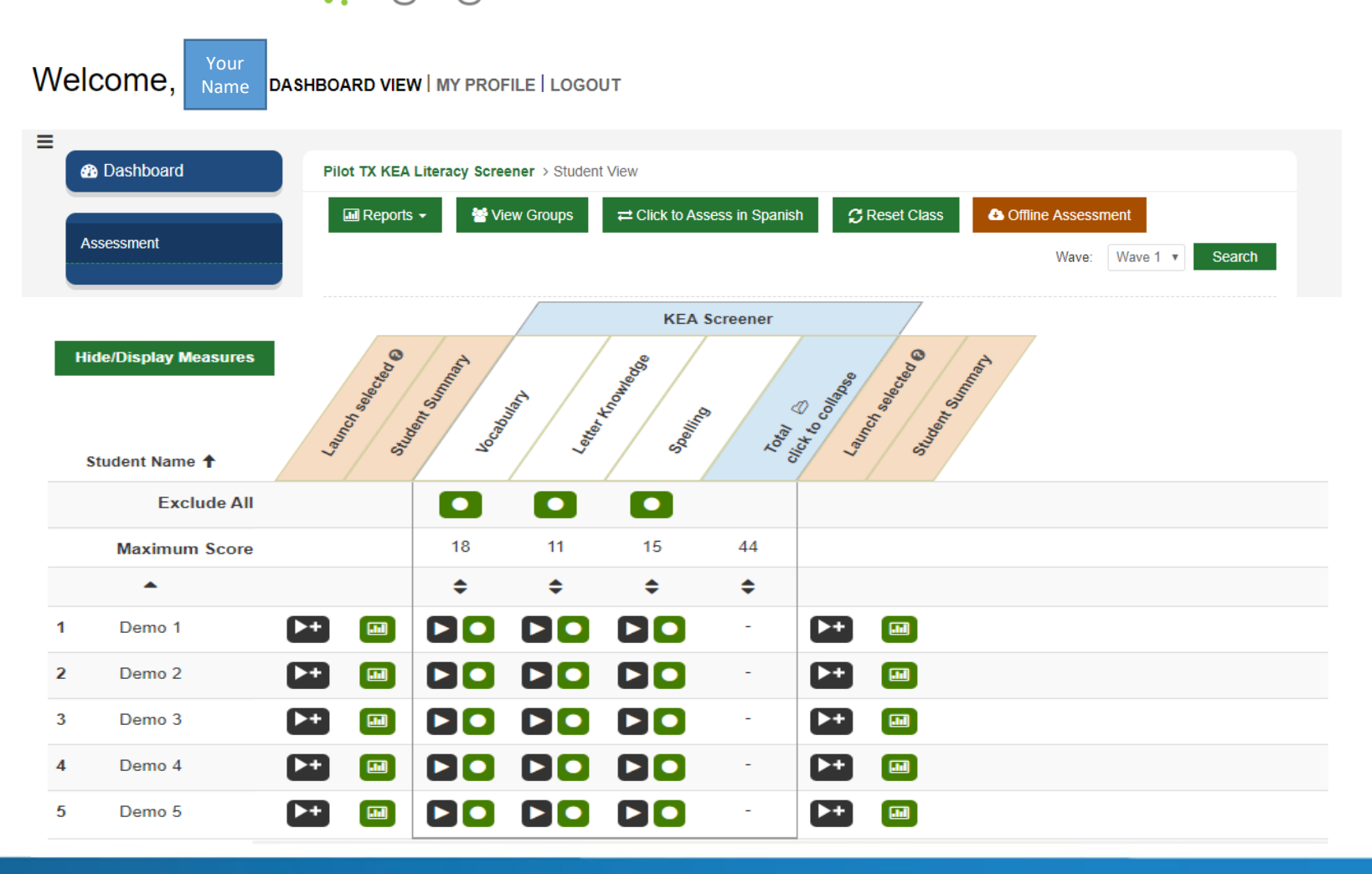

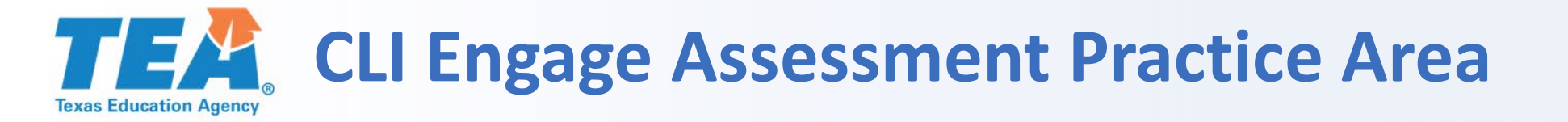

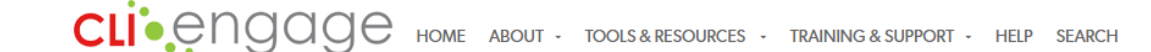

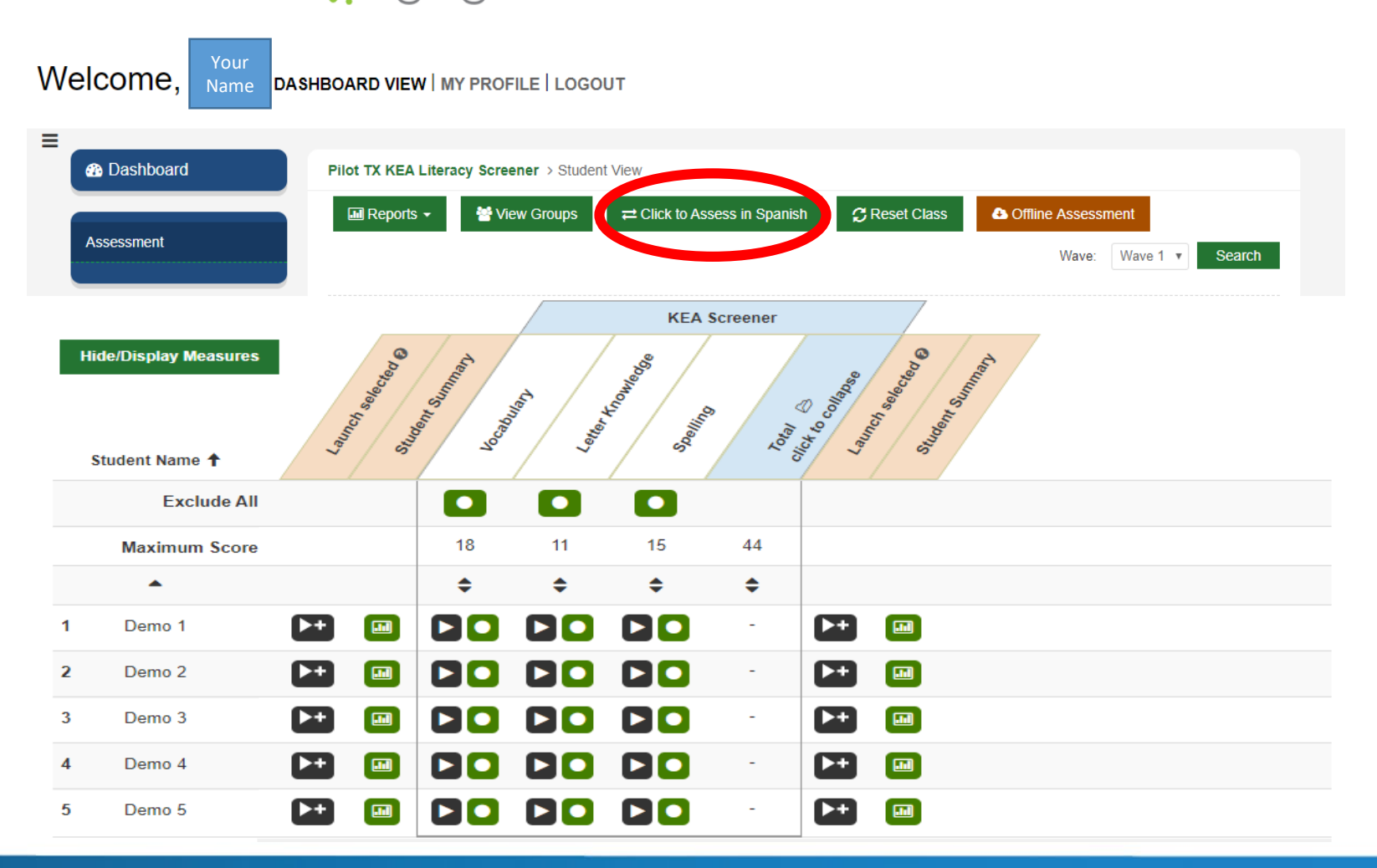

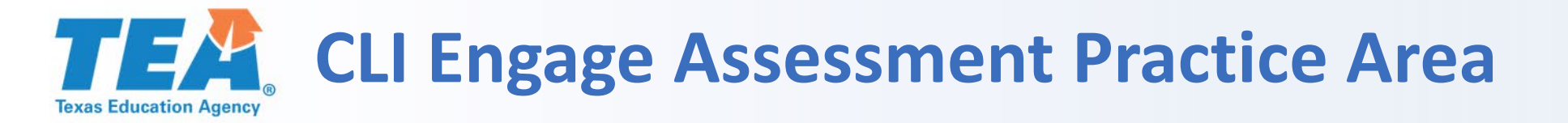

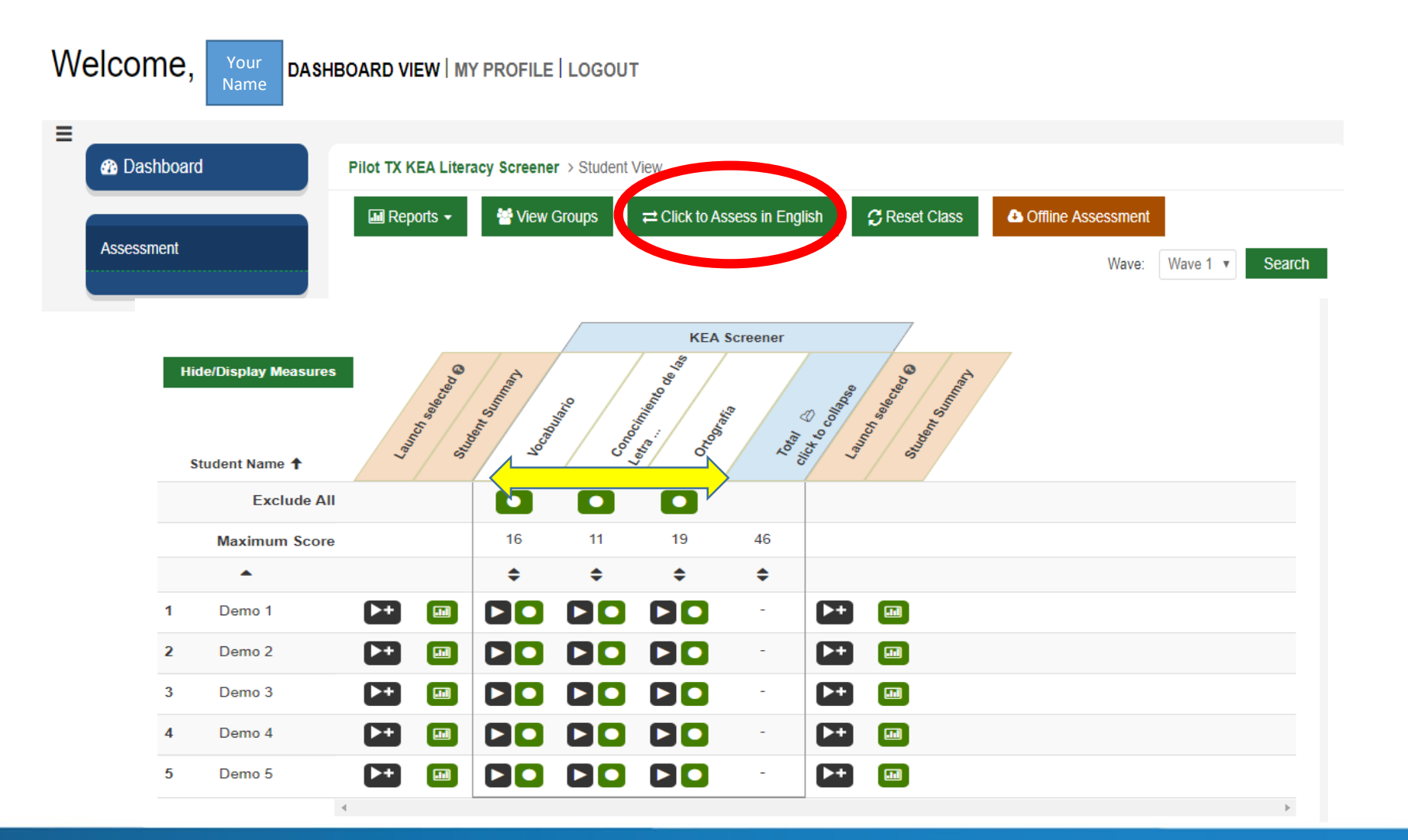

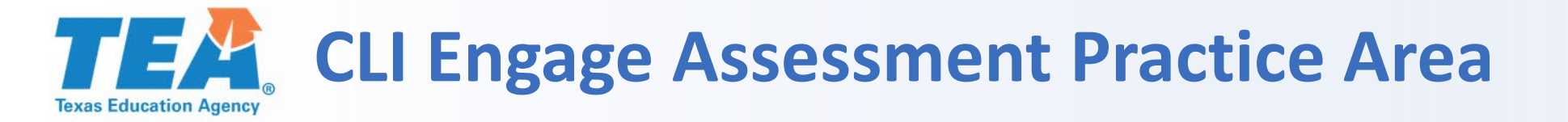

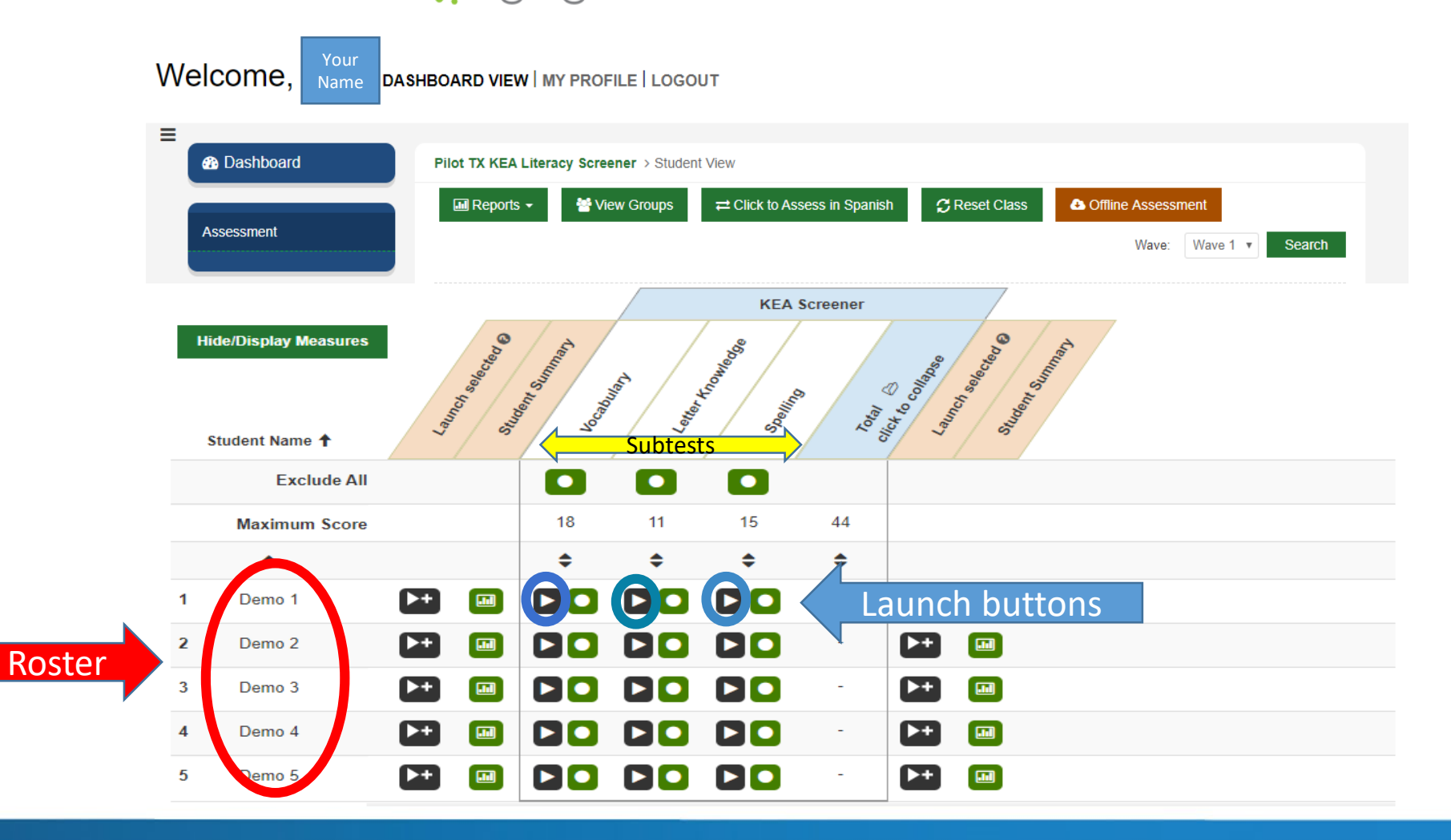

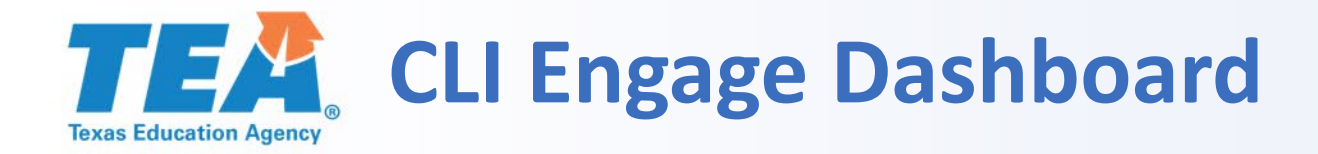

# CLI Engage dashboard provides access to:

- Navigation for Assessment Practice Area
- CLI Engage Diagnostic Pilot TX-KEA Screener Tools
- Administration Requirements

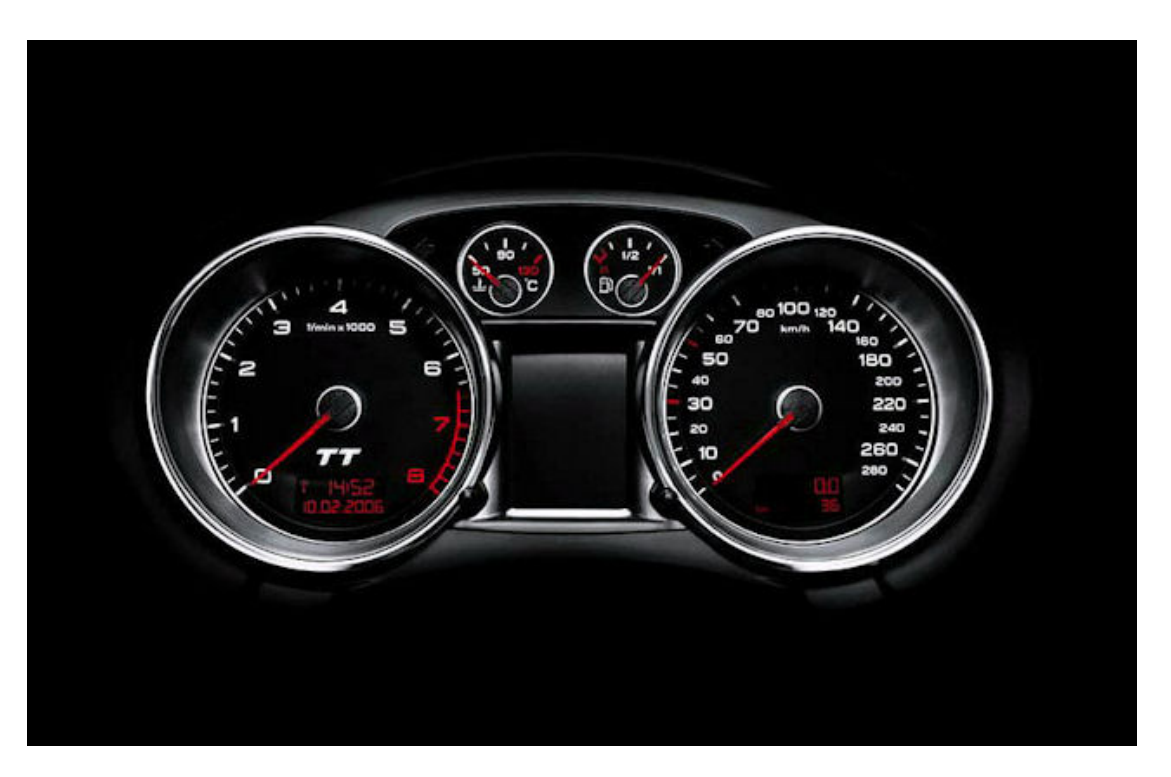

This Photo by Unknown Author is licensed under CC BY-SA

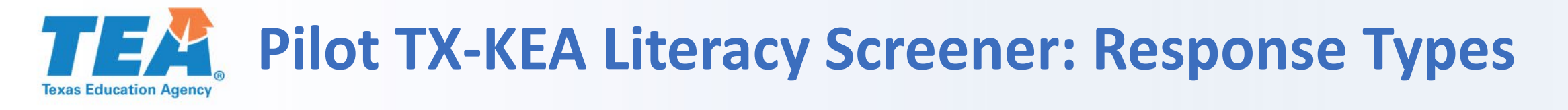

# TX-KEA Literacy Screener is administered through a mix of 1:1 sessions and a small group session

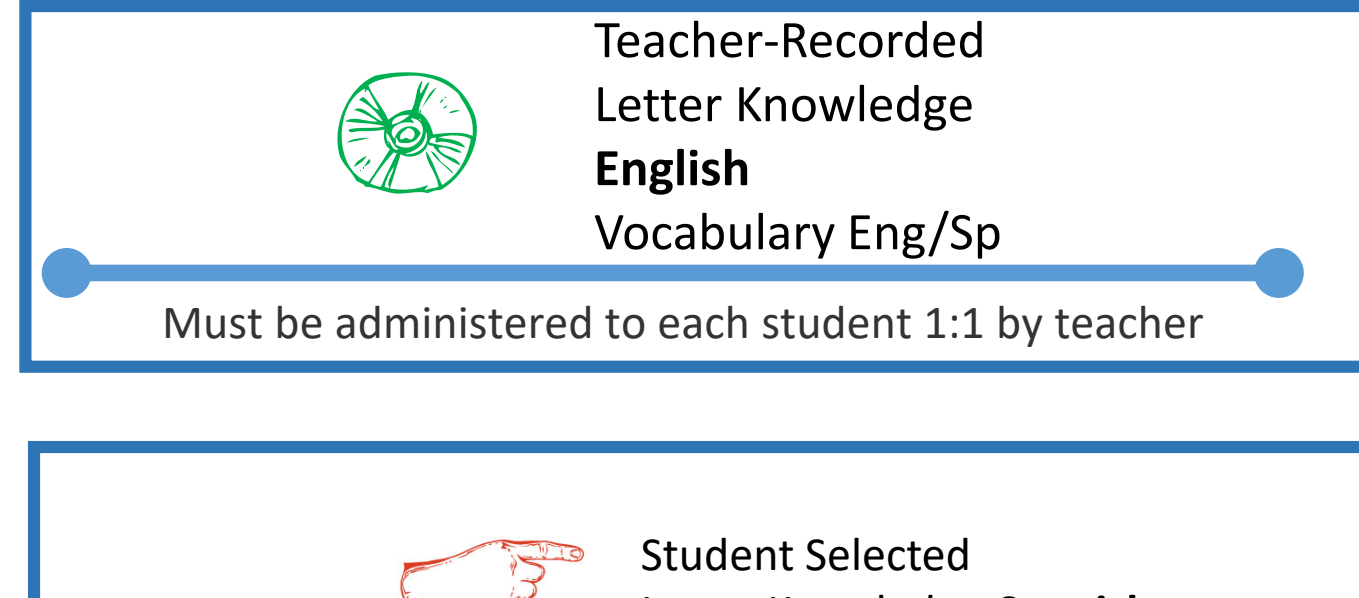

Letter Knowledge-Spanish

Must administered to each student 1:1 by teacher; Some subtests need computer and headphones

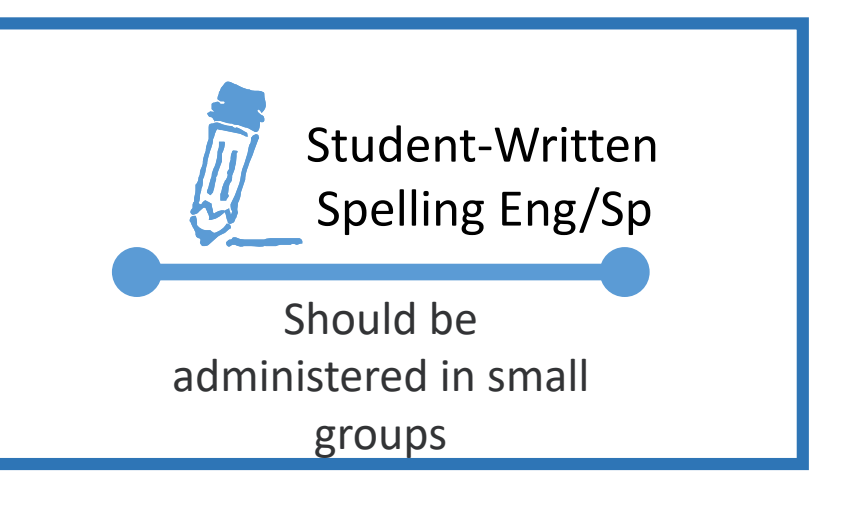

## **TEA** Pilot TX-KEA Literacy Screener: Teacher-Recorded

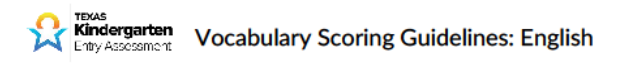

| Picture | Prompt          | Acceptable<br>Responses                 | Picture   | Prompt          | Acceptable<br>Responses                                 |
|---------|-----------------|-----------------------------------------|-----------|-----------------|---------------------------------------------------------|
| €~      | What is this?   | paint; painting                         | <b>**</b> | What is this?   | tent                                                    |
|         | What is this?   | slide                                   | 1         | What is this?   | vacuum                                                  |
| 0       | What is this?   | spider web; web                         |           | What is this?   | knee; knees                                             |
| 棘       | What is this?   | drums; drumset                          | ag 34     | What are these? | nut; nuts; seeds                                        |
| -       | What is this?   | basket                                  | X         | What is this?   | telescope                                               |
| *       | What is this?   | fireman; firefighter                    | J         | What is this?   | fish hook; hook                                         |
| *       | What are these? | gloves                                  |           | What is this?   | turkey                                                  |
| 1       | What are these? | footprints;<br>feetprint;<br>feetprints | ¥         | What is this?   | lobster; crayfish;<br>crawfish                          |
| Ĩ.      | What is this?   | lamp                                    | \$        | What is this?   | stop light; traffic<br>light; traffic signal;<br>signal |

Note. If the student's response contains the target word, you can score his/her response as correct. For example, the item shows a picture of a vacuum and the correct response is "vacuum". The student says, "vacuum cleaner" for this item. This response is scored as correct because the student's response contains the target word 'vacuum".

#### Additional Prompts

- If student responds in the wrong language:
- "What's the English word?"
- If student labels the wrong part of a picture:
- "What is this (point)?"
- If student's response reflects a higher level of categorization (e.g., student responds "animal" for dog)
- "What kind?"
- If student's response reflects a lower level of categorization (e.g., student responds "golden retriever" for dog)
- "Tell me another word."

© 2017 The University of Texas Health Science Center at Houston. All Rights Reserved.

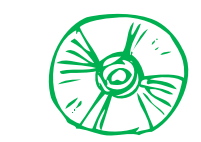

Teacher-Recorded Letter Knowledge **English** Vocabulary English/Spanish

Must be administered to each student 1:1 by teacher

#### Scoring Instructions

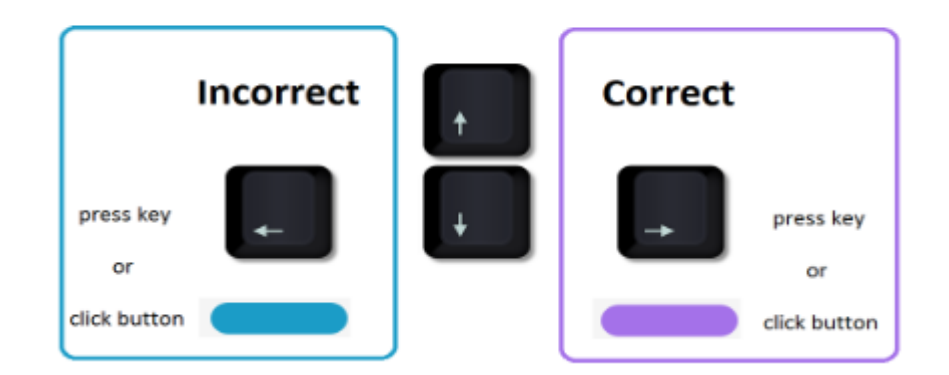

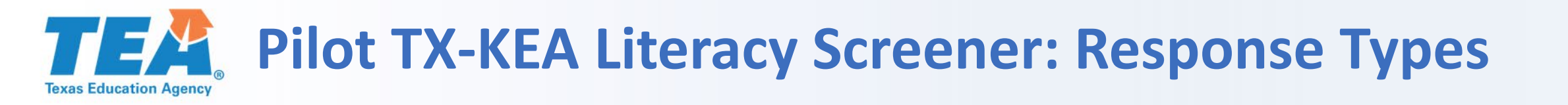

- Use touchscreen computer/laptop
- Teacher sits close by to monitor and prompt, if necessary
- Have headphones available and make sure volume is turned up.
- Student listens to directions and self selects
- If touchscreen not available, the teacher moves mouse to select **first** student answer.

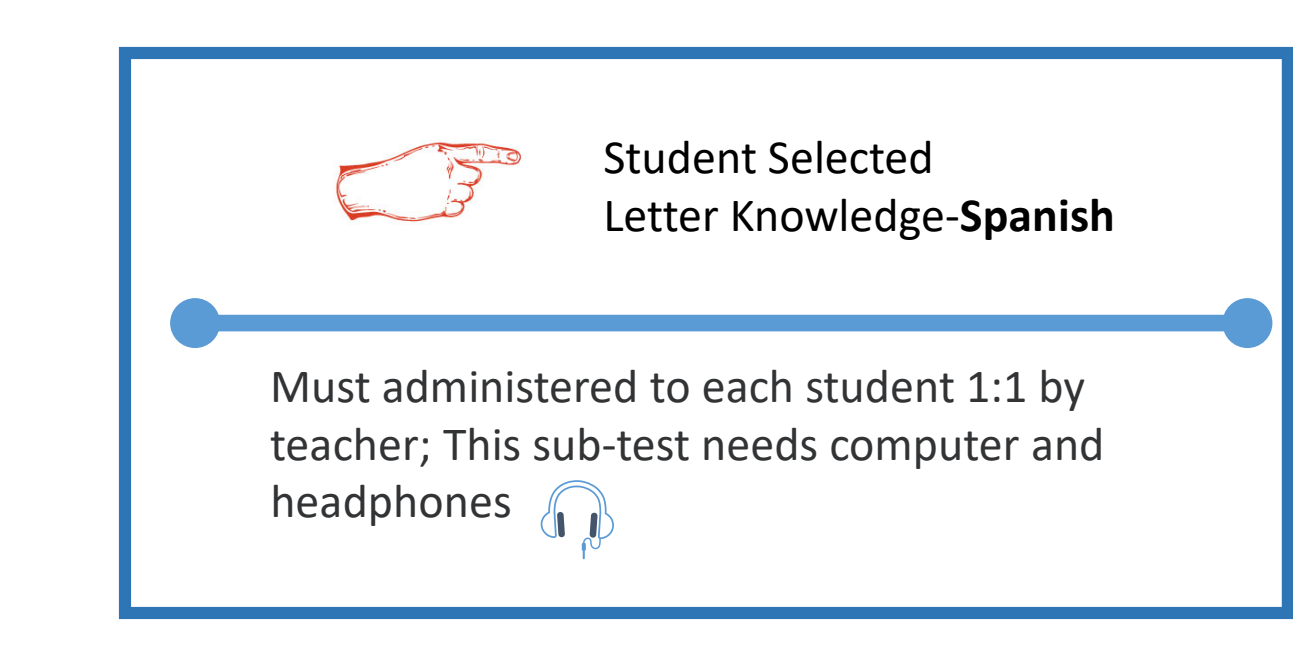

## **TEA** Pilot TX-KEA Literacy Screener: Response Types

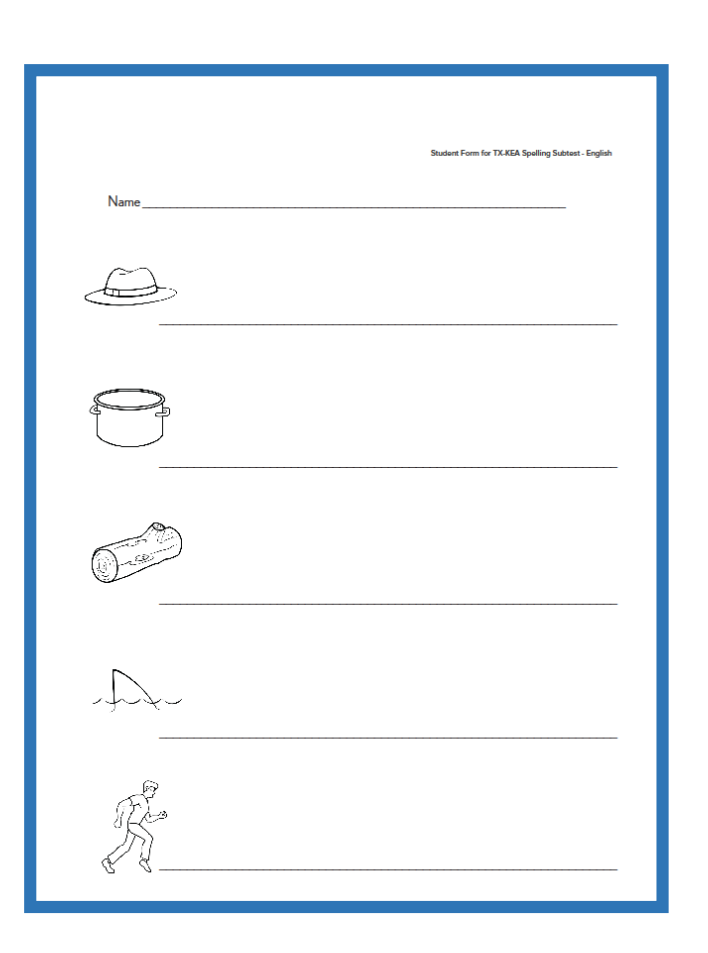

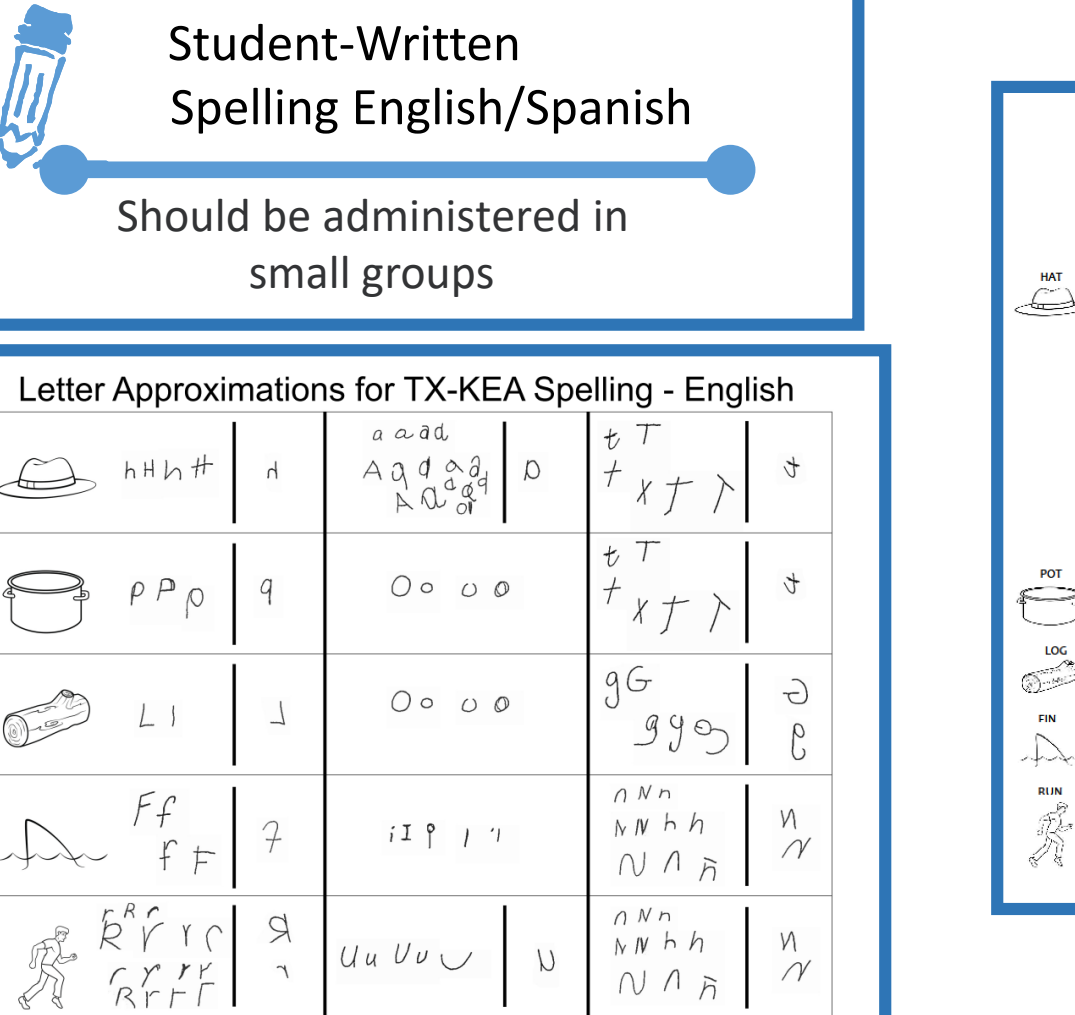

|          | Kindergarten<br>Entry Assessment                                                                                                    |
|----------|----------------------------------------------------------------------------------------------------|
|          | Teacher Script for Spelling Subtest - English                                                                                                    |
| HAT      | s. Say: "It is your turn to spell some words. I am going to say a word and show you a picture of the word. Then you will write the word on the line." [point to the first image aline. Pass out student forms.] Say: Put your finger on the picture of the HAT. [Point to the line for the word "hat".] Say: The word is <u>HAT</u> . Do the best you can to write the sounds you hear in <u>HAT</u> ."                                                                                                    |
|          | <ul> <li>If a student does not understand or says "I don't know," say: That's okay. Just write what you can and put the pencil down when you're done."</li> <li>If a student is scribbling but staying within the line, then allow them to "scribble/inte" for 5 yoo seconds then say: Okay that's all the time we have for that word so put your pencil down.</li> <li>If a student understands to write on the line, you do not need to remind them to write on the line after time, but if they are writing outside of the line repeat: Remember to write on the line.</li> <li>If the student seems to be finished spelling the word or have paused for several seconds, then prompt Xre you done with that word? Allow student to respond. If they say no, then allow up to 15 seconds before you stop them: Let's go on to the next word.</li> </ul> |
| РОТ      | <ol> <li>Say: Put your finger on POT. The word is <u>POT</u>. Do the best you can to write the sounds<br/>you hear in <u>POT</u>."</li> </ol>                                                                                                    |
| LOG      | <ol> <li>Say: Put your finger on LOG. The word is LOG. Do the best you can to write the sounds<br/>you hear in LOG."</li> </ol>                                                                                                    |
| FIN      | <ol> <li>Say: Put your finger on FIN. The word is <u>FIN</u>. Do the best you can to write the sounds<br/>you hear in <u>FIN</u>."</li> </ol>                                                                                                    |
| run<br>K | <ol> <li>Say: Put your finger on RUN. The word is <u>RUN</u>. Do the best you can to write the sounds<br/>you hear in <u>RUN</u>."</li> </ol>                                                                                                    |

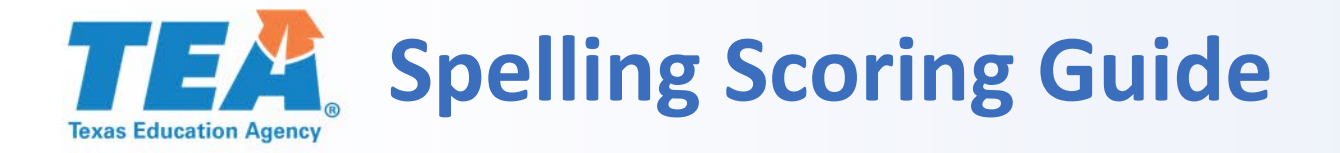

### **Scoring the Spelling**

Scoring Guidelines for TX-KEA Spelling Subtest

#### Students are scored as follows:

- 1. <u>HAT</u>: Mark all of the letters which were written for the word HAT. Mark all that apply.
  - a. 1 point The first letter of the word is a recognizable H/h or reversal.
  - b. 1 point The second letter of the word is a recognizable A/a or reversal.
  - c. 1 point The third letter of the word is a recognizable T/t or reversal.
  - d. O points No acceptable letters written in correct order.
- 2. <u>POT</u>: Mark all of the letters which were written for the word POT. Mark all that apply.
  - a. 1 point The first letter of the word is a recognizable P/p or reversal.
  - b. 1 point The second letter of the word is a recognizable O/o.
  - c. 1 point The third letter of the word is a recognizable T/t or reversal.
  - d. 0 points No acceptable letters written in correct order.

| Spelling Duit and                                                                                  | Discard Pause Quit and Save Pause                                      |
|----------------------------------------------------------------------------------------------------|------------------------------------------------------------------------|
| Description                                                                                        | Mark a response                                                        |
| <ol> <li>Mark all of the letters which were written for the wo<br/>Mark all that apply.</li> </ol> | Drd HAT.                                                               |
|                                                                                                    | □ 2 - The second letter of the word is a recognizable A/a or reversal. |
|                                                                                                    | □ 3 - The third letter of the word is a recognizable T/t or reversal.  |
|                                                                                                    | □ 4 - No acceptable letters written in correct order.                  |
| 2. Mark all of the letters which were written for the wo                                           | ord <b>POT</b> .                                                       |
| Mark all that apply.                                                                               | P/p or reversal.                                                       |
|                                                                                                    | □ 2 - The second letter of the word is a recognizable O/o.             |
|                                                                                                    | □ 3 - The third letter of the word is a recognizable T/t or reversal.  |
|                                                                                                    | □ 4 - No acceptable letters written in correct                         |

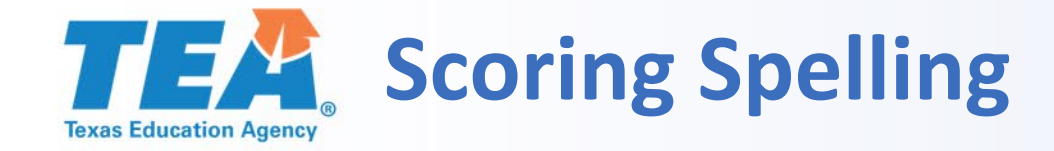

| What child writes        | Score                       |
|--------------------------|-----------------------------|
| 1.HaT, hat, ,hAt,<br>HAT | Click on boxes<br>1,2,and 3 |
| 2.Ha, ha, hA             | Click on boxes<br>1 and 2   |
| 3.Ht, HT, ht, hT         | Only click on box 1         |
| 4.TaH, TAH, tAh          | Only click on box 2         |
| 5.At, at, aT             | Click on box 4              |

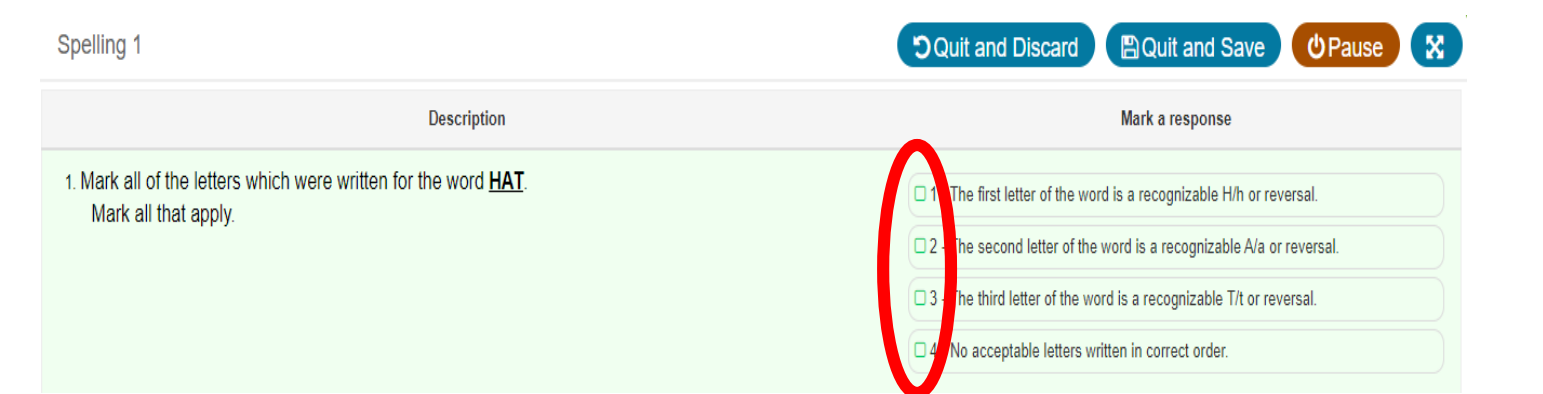

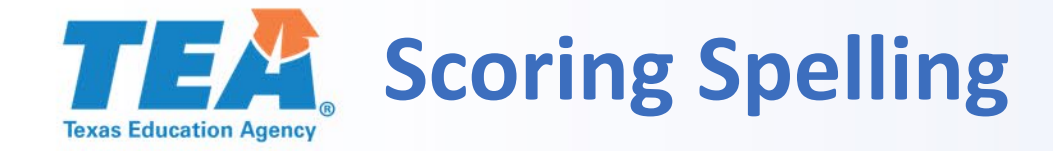

| What child writes        | Score                       |
|--------------------------|-----------------------------|
| 1.HaT, hat, ,hAt,<br>HAT | Click on boxes<br>1,2,and 3 |
| 2.Ha, ha, hA             | Click on boxes<br>1 and 2   |
| 3.Ht <i>,</i> HT, ht, hT | Only click on box 1         |
| 4.TaH, TAH, tAh          | Only click on box 2         |
| 5.At, at, aT             | Click on box 4              |

| Spelling 1                                                                                                    | OQuit and Discard                                                                                                    |
|----------------------------------------------------------------------------------------------------|----------------------------------------------------------------------------------------------------|
| Description                                                                                                    | Mark a response                                                                                                    |
| <ol> <li>Mark all of the letters which were written for the word <u>HAT</u>.<br/>Mark all that apply.</li> </ol> | <ul> <li>X1 - The first letter of the word is a recognizable H/h or reversal.</li> <li>X2 - The second letter of the word is a recognizable A/a or reversal.</li> </ul> |
|                                                                                                    | X3 - The third letter of the word is a recognizable T/t or reversal.                                                                                                    |
|                                                                                                    | □ 4 - No acceptable letters written in correct order.                                                                                                    |

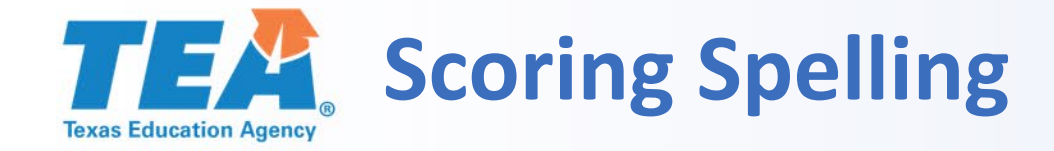

| What child writes        | Score                       |
|--------------------------|-----------------------------|
| 1.HaT, hat, ,hAt,<br>HAT | Click on boxes<br>1,2,and 3 |
| 2.Ha, ha, hA             | Click on boxes<br>1 and 2   |
| 3.Ht <i>,</i> HT, ht, hT | Only click on box 1         |
| 4.TaH, TAH, tAh          | Only click on box 2         |
| 5.At, at, aT             | Click on box 4              |

| Spelling 1                                                                                                    | Ouit and Discard                                                                                                    |
|----------------------------------------------------------------------------------------------------|----------------------------------------------------------------------------------------------------|
| Description                                                                                                    | Mark a response                                                                                                    |
| <ol> <li>Mark all of the letters which were written for the word <u>HAT</u>.<br/>Mark all that apply.</li> </ol> | <ul> <li>X1 - The first letter of the word is a recognizable H/h or reversal.</li> <li>X2 - The second letter of the word is a recognizable A/a or reversal.</li> </ul> |
|                                                                                                    | □ 3 - The third letter of the word is a recognizable T/t or reversal.                                                                                                   |
|                                                                                                    | □ 4 - No acceptable letters written in correct order.                                                                                                    |

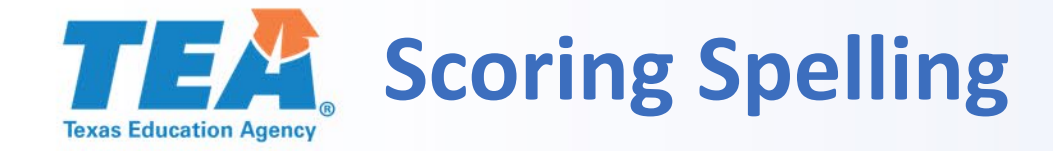

| What child writes        | Score                       |
|--------------------------|-----------------------------|
| 1.HaT, hat, ,hAt,<br>HAT | Click on boxes<br>1,2,and 3 |
| 2.Ha, ha, hA             | Click on boxes<br>1 and 2   |
| 3.Ht, HT, ht, hT         | Only click on box 1         |
| 4.TaH, TAH, tAh          | Only click on box 2         |
| 5.At, at, aT             | Click on box 4              |

| Spelling 1                                                                                      | ♥Quit and Discard ♥Quit and Save ♥Pause ♥                                                                                                    |
|-------------------------------------------------------------------------------------------------|----------------------------------------------------------------------------------------------------|
| Description                                                                                     | Mark a response                                                                                                    |
| 1. Mark all of the letters which were written for the word <u>HAT</u> .<br>Mark all that apply. | <ul> <li>X1 - The first letter of the word is a recognizable H/h or reversal.</li> <li>2 - The second letter of the word is a recognizable A/a or reversal.</li> <li>3 - The third letter of the word is a recognizable T/t or reversal.</li> <li>4 - No acceptable letters written in correct order.</li> </ul> |

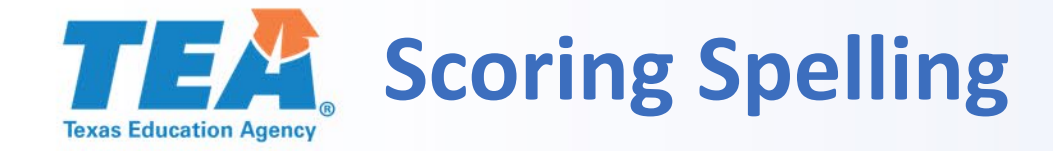

| What child writes        | Score                       |
|--------------------------|-----------------------------|
| 1.HaT, hat, ,hAt,<br>HAT | Click on boxes<br>1,2,and 3 |
| 2.Ha, ha, hA             | Click on boxes<br>1 and 2   |
| 3.Ht <i>,</i> HT, ht, hT | Only click on box 1         |
| 4.TaH, TAH, tAh          | Only click on box 2         |
| 5.At, at, aT             | Click on box 4              |

| Spelling 1                                                                                      | DQuit and Discard                                                                                                    |
|-------------------------------------------------------------------------------------------------|----------------------------------------------------------------------------------------------------|
| Description                                                                                     | Mark a response                                                                                                    |
| 1. Mark all of the letters which were written for the word <u>HAT</u> .<br>Mark all that apply. | <ul> <li>1 - The first letter of the word is a recognizable H/h or reversal.</li> <li>2 - The second letter of the word is a recognizable A/a or reversal.</li> <li>3 - The third letter of the word is a recognizable T/t or reversal.</li> <li>4 - No acceptable letters written in correct order.</li> </ul> |

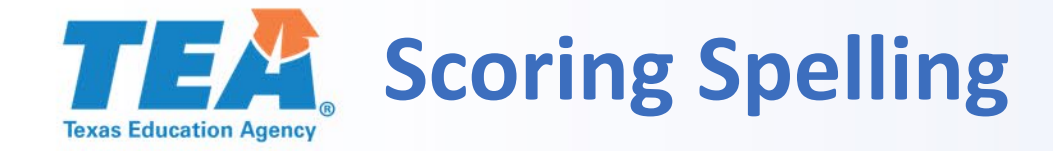

| What child writes        | Score                       |
|--------------------------|-----------------------------|
| 1.HaT, hat, ,hAt,<br>HAT | Click on boxes<br>1,2,and 3 |
| 2.Ha, ha, hA             | Click on boxes<br>1 and 2   |
| 3.Ht <i>,</i> HT, ht, hT | Only click on box 1         |
| 4.TaH, TAH, tAh          | Only click on box 2         |
| 5.At, at, aT             | Click on box 4              |

| Spelling 1                                                                                      | OQuit and Discard                                                                                                    |
|-------------------------------------------------------------------------------------------------|----------------------------------------------------------------------------------------------------|
| Description                                                                                     | Mark a response                                                                                                    |
| 1. Mark all of the letters which were written for the word <u>HAT</u> .<br>Mark all that apply. | <ul> <li>1 - The first letter of the word is a recognizable H/h or reversal.</li> <li>2 - The second letter of the word is a recognizable A/a or reversal.</li> <li>3 - The third letter of the word is a recognizable T/t or reversal.</li> <li>4 - No acceptable letters written in correct order.</li> </ul> |

## **TEA** CLI Engage Pilot TX-KEA Literacy Screener

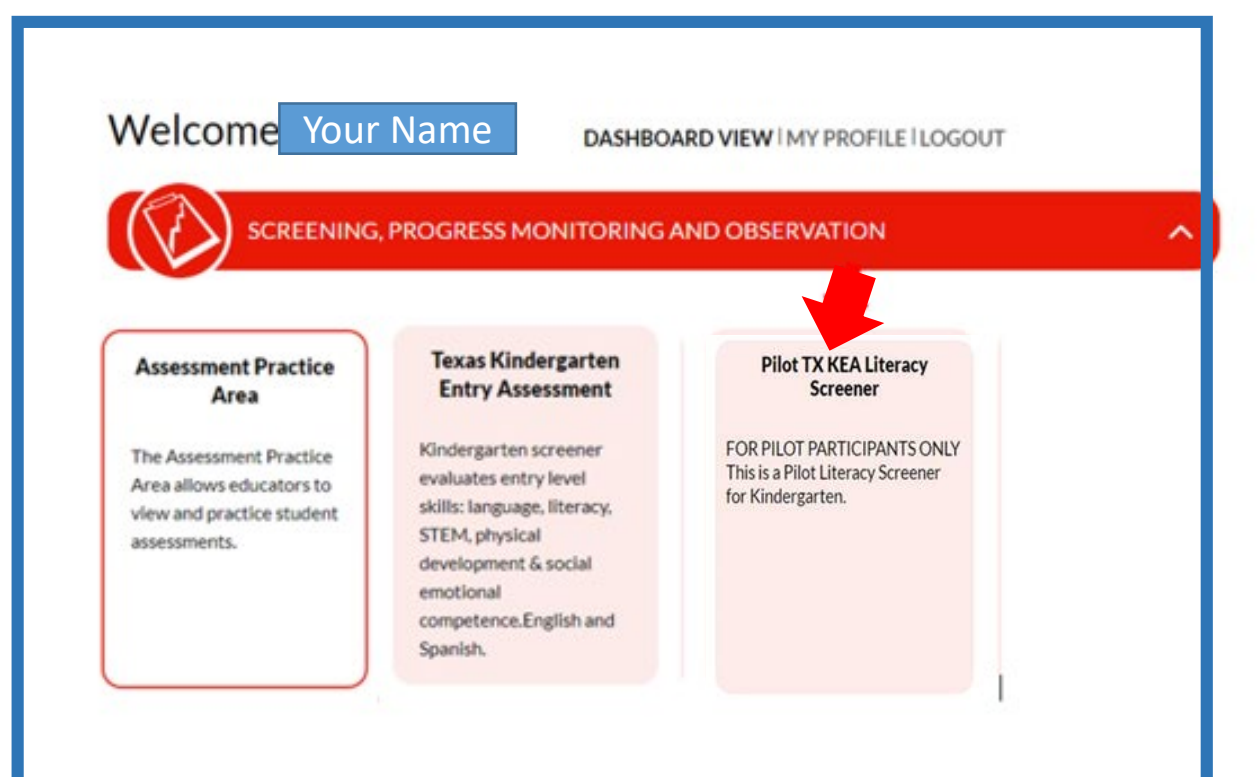

- Use Practice Assessment Area to become familiar with Pilot TX-KEA Literacy Screener
- Print out Vocabulary, Spelling, and Letter Names Scoring Guides and materials
- Administer Pilot TX-KEA Literacy Screener on your Dashboard to <u>FIVE students</u>.

## **TEAD** CLI Engage TX-KEA Literacy Pilot Screener View

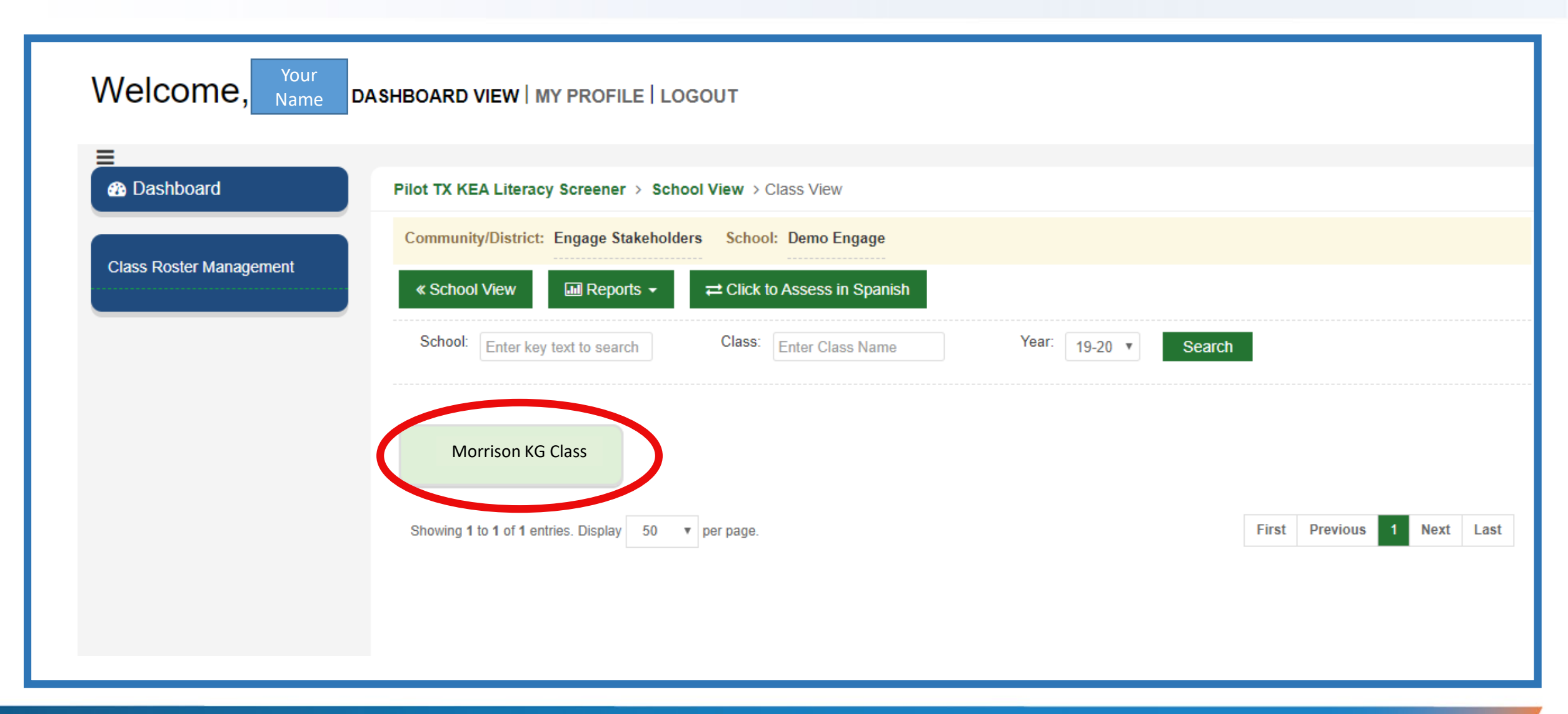

## **TEA** CLI Engage Pilot TX-KEA Literacy View

### **Literacy View**

- 1. Class View
- 2. Roster
- 3. Spanish/English button
- 4. Launch button for each subtest

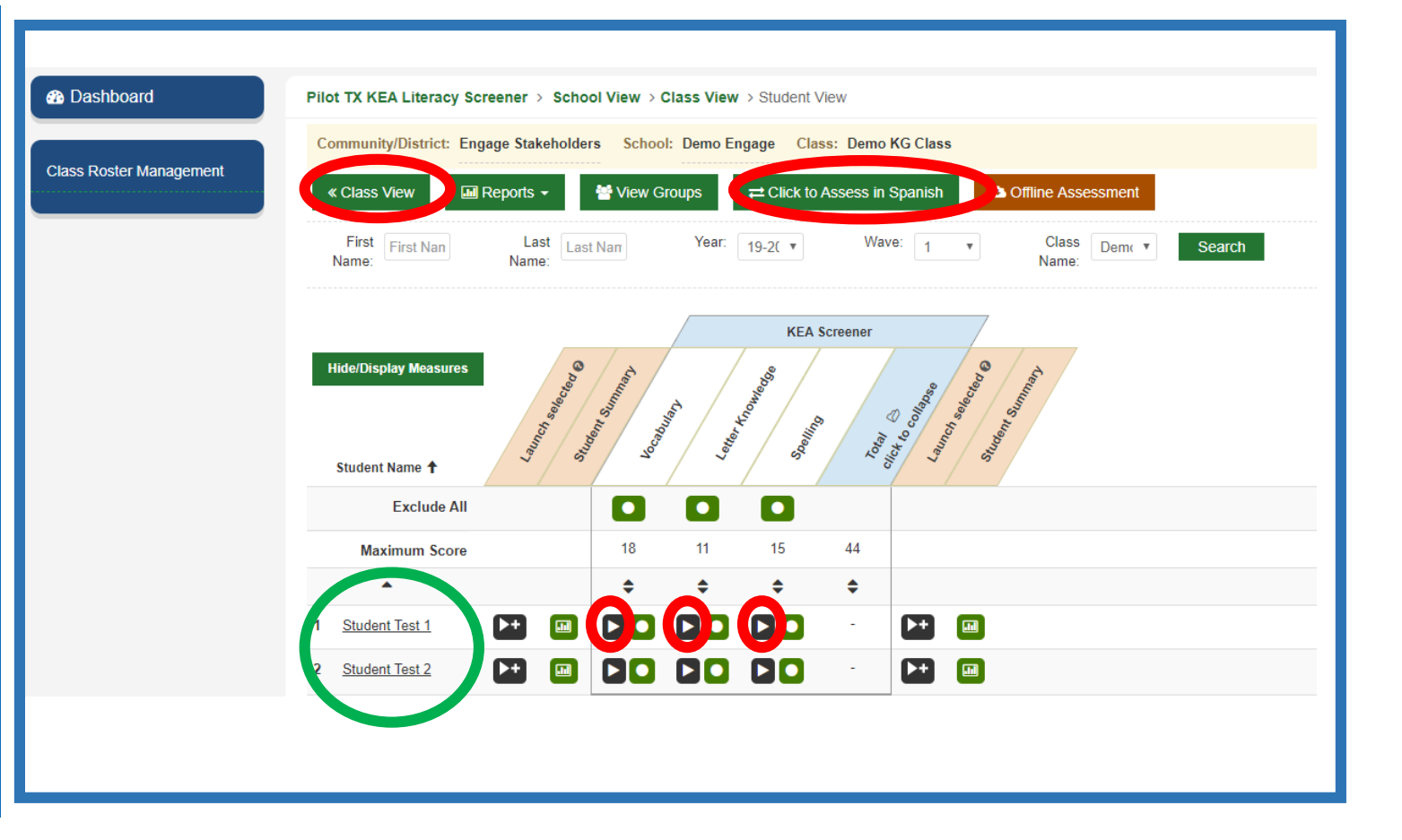

## **CLI Engage Pilot TX-KEA Literacy Screener: Subtests**

### There are three subtests:

- Vocabulary
- Letter Knowledge
- Spelling

| Dashboard               | Pilot TX KEA Literacy Screener > School View > Class View > Student View                                                                                                    |  |  |  |  |  |
|-------------------------|----------------------------------------------------------------------------------------------------|--|--|--|--|--|
| Class Roster Management | Community/District:       Engage Stakeholders       School:       Demo Engage       Class:       Demo KG Class         « Class View       Im Reports →       Im View Groups       Im Click to Assess in Spanish       Im Click to Assess in Spanish |  |  |  |  |  |
|                         | First Nan Last Last Nan Year: 19-2( V Wave: 1 V Class Dem( V Search Name: Name:                                                                                                    |  |  |  |  |  |
|                         | KEA Screener                                                                                                    |  |  |  |  |  |
|                         | Hide/Display Measures                                                                                                    |  |  |  |  |  |
|                         | Exclude All                                                                                                    |  |  |  |  |  |
|                         | Maximum Score 18 11 15 44                                                                                                    |  |  |  |  |  |
|                         | <b>▲ ♦ ♦ ♦</b>                                                                                                    |  |  |  |  |  |
|                         | 1 <u>Student Test 1</u>                                                                                                    |  |  |  |  |  |
|                         | 2 <u>Student Test 2</u>                                                                                                    |  |  |  |  |  |

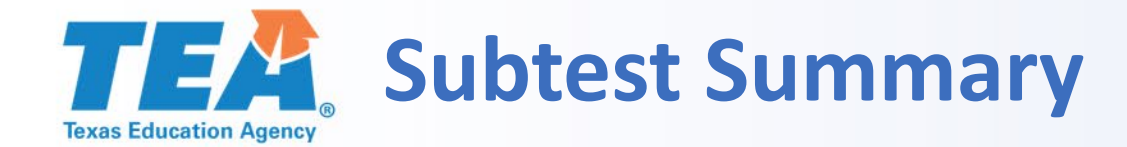

| Inv | alidate This Assessment Hide in | nages Comment |           |       |
|-----|---------------------------------|---------------|-----------|-------|
|     | Instruction                     | Image         | Response  | Score |
| 1.  | drums                           | Anti-         | Correct   | 1     |
| 2.  | firefighter                     | -*            | Correct   | 1     |
| 3.  | turkey                          | <b>?</b>      | Correct   | 1     |
| 17. | wrench                          | <i>A</i>      | Incorrect | 0     |
| 18. | flamingo                        | 2             | Correct   | 1     |
| Com | ment:                           | 1             | I         | 17    |

A subtest summary is the last page of any subtest you give. It will include:

- Student Name
- Student Responses
- Comment Box
- Invalidate Button
- Done Button

## Subtest Summary: Accessing After Administration

### Access to subtest summary:

- Open the Student View page
- Click on the number
- The student summary page will come up
- Review student responses
- Add comments

| -                |                                      |                                                                                                    |         |           |            |            | _            |                    |
|------------------|--------------------------------------|----------------------------------------------------------------------------------------------------|---------|-----------|------------|------------|--------------|--------------------|
|                  | 🛾 Reports 👻 👹 🗎                      | fiew Groups                                                                                                   | ≓ Click | to Assess | in Spanish | <b>₽</b> R | eset Class   | Offline Assessment |
| Н                | Hide/Display Measures                |                                                                                                    |         |           |            |            |              |                    |
|                  | Exclude All                          |                                                                                                    |         |           |            |            |              |                    |
|                  | Maximum Score                        |                                                                                                    | 18      | 11        | 15         | 44         |              |                    |
|                  | •                                    |                                                                                                    | ÷       | \$        | \$         | \$         |              |                    |
|                  |                                      |                                                                                                    | 12      |           |            | 12         | <b>&gt;+</b> | a                  |
| 1                | Demo 1                               |                                                                                                    |         |           |            |            |              |                    |
| 1                | Demo 1<br>Demo 2                     |                                                                                                    |         |           |            | -          | Þ+ 🖪         | 0                  |
| 1<br>2<br>3      | Demo 1<br>Demo 2<br>Demo 3           |                                                                                                    |         |           |            | -          |              | 9                  |
| 1<br>2<br>3<br>4 | Demo 1<br>Demo 2<br>Demo 3<br>Demo 4 | >+         ••           >+         ••           >+         ••           >+         ••           >+         •• |         |           |            | •          |              | 9<br>9<br>9        |

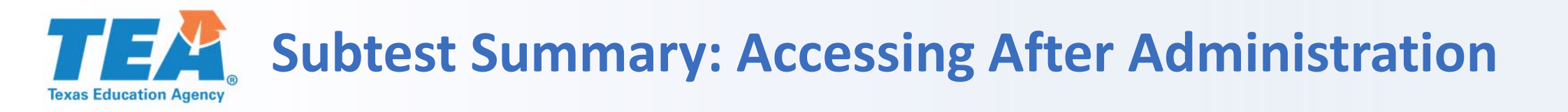

### Access to subtest summary:

- Open the Student View page
- Click on the number
- The student summary page will come up
- Review student responses
- Add comments

| Studen  | : Demo 1 DOB: 0701/2014 School year: 19-20 Wave: Wave 1 Test: Pilot TX KEA Literary Screener |          |           |       |
|---------|----------------------------------------------------------------------------------------------|----------|-----------|-------|
| Hid     | s images Student View                                                                        |          |           |       |
| Age Gri | up: Date: 01/10/2020 Score: 12/18 Benchmark:                                                 |          |           |       |
| Con     | mment                                                                                        |          |           |       |
|         | Instruction/Direction                                                                        | Image    | Response  | Score |
| 1.      | drums                                                                                        | M        | Correct   | 1     |
| 2.      | firefighter                                                                                  | *        | Correct   | 1     |
| 3.      | turkey                                                                                       | •        | Incorrect | 0     |
| 4.      | lamp                                                                                         | 1        | Correct   | 1     |
| 5.      | basket                                                                                       | <b>e</b> | Incorrect | 0     |

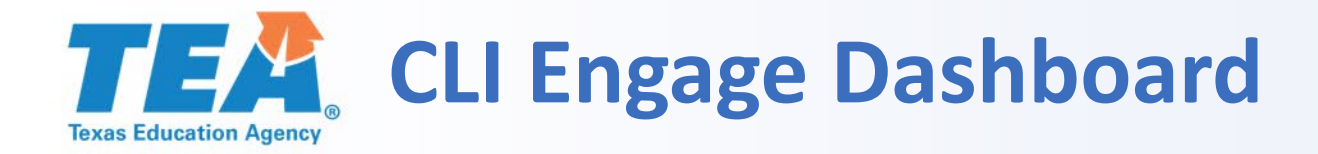

# CLI Engage dashboard provides access to:

- Navigation
- CLI Engage Pilot TX-KEA Diagnostic Screener Tools
- Administration Requirements

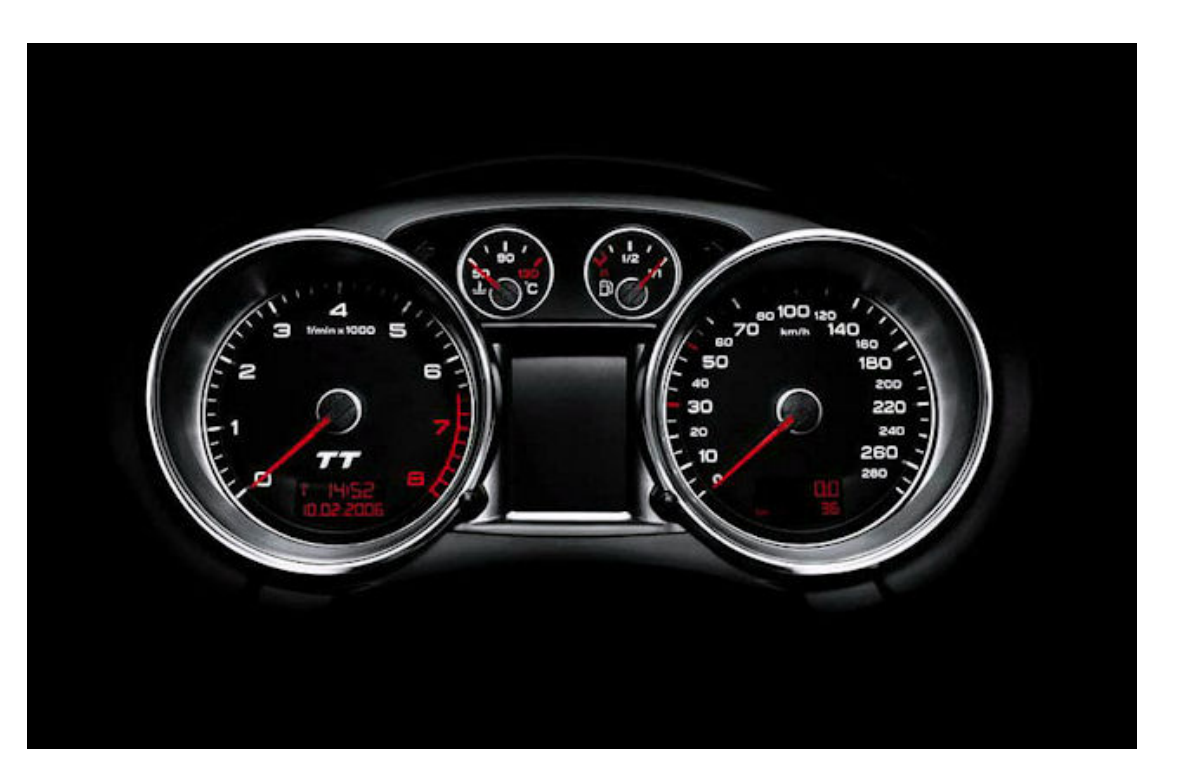

This Photo by Unknown Author is licensed under CC BY-SA

#### **TEAD** Texas Education Agency **Pre-requisites to Administer Pilot TX-KEA Literacy Screener**

- Access your CLI Engage account
  - Open the Assessment Practice Area on the dashboard
- Practice the Pilot TX-KEA Literacy Screener in the Assessment Practice Area
- Print out materials needed for Spelling subtest
  - BOY Teacher Demonstration Items
  - BOY Materials in English/Spanish (Spelling Student Form, Teacher Script for Spelling Subtest, Scoring Guidelines for spelling Subtest)
- Print out BOY Vocabulary Scoring Guidelines English/Spanish

Link for all Assessment Scoring Guidelines for Spelling and Vocabulary in English and Spanish

https://cliengage.org/public/tx-kea-pilot-literacy-screener/

Password: pilot2020

## **TEAR** Administering the Pilot TX-KEA Literacy Screener

- Open the TX-KEA Literacy Pilot Screener on the dashboard
- Administer the online screener (Vocabulary and Letter Knowledge) 1:1 to 5 students
  - Spanish Letter Knowledge subtest students need headphones. The response is student selected
- Administer the Emergent Writing (spelling) to 3-5 students in a small group
  - Teachers can determine the order of administration and have the option of completing Spelling Subtest and then administering online subtests.
- Score the Spelling portion
- Enter the Spelling scores into the Pilot Screener
- Complete the survey to give your input
  - CLI Engage will send you a survey to complete after you administer the Pilot

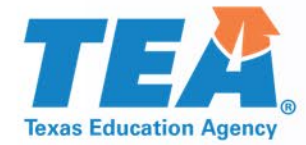

# Reading Academies and Resources

## Reading Academies Required Training-Kindergarten Module

- How to Administer Screener
  - NEW INFORMATION BASED ON PILOT TEACHER INPUT

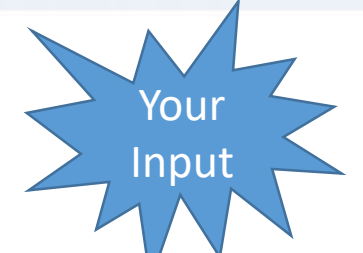

- After the Screener-Kindergarten Ready and Kindergarten Not Ready Next Steps
  - Specific Step by Step actions once the student is designated KR or NKR
  - Data to inform instruction to help students become First Grade Ready
  - Tips and hints how to streamline taking and using formative and summative data
- CLI Engage Dashboard-In depth look
  - Resources and Training
  - Activities and Interventions
  - Online Professional Development
  - Classroom Tools

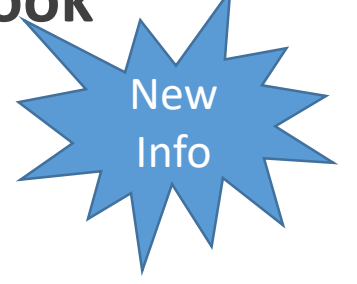

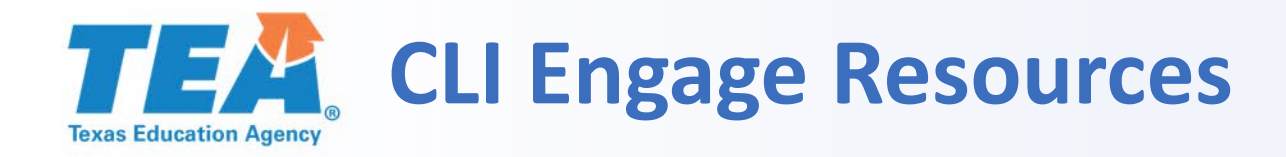

This link provides:

- Assessment Scoring Guidelines for Spelling and Vocabulary in English and Spanish
- Step by step instructions and <u>videos</u> of each screener subtest being administered

https://cliengage.org/public/tx-kea-pilot-literacy-screener/ Password: pilot2020

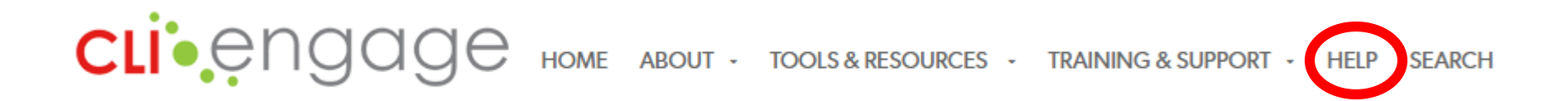

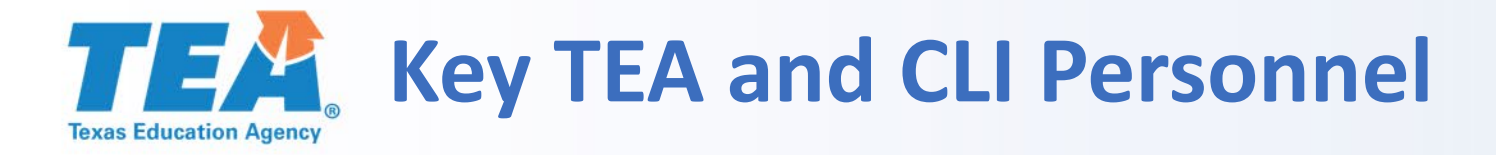

**CLI Personnel** 

TEA:

Jacquie Porter, State Director for Early Childhood Education

**Key Personnel** 

Scott Bodner, Manager, Early Childhood Education

Mary Allen, Early Childhood Education Specialist

Howard Morrison, State Coordinator for Early Childhood Education

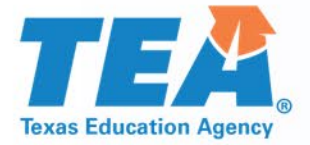

## **Thank you!** For Additional Questions:

**EarlyChildhoodEducation@tea.Texas.gov** Include the topic name "TX-KEA Pilot" in the subject line

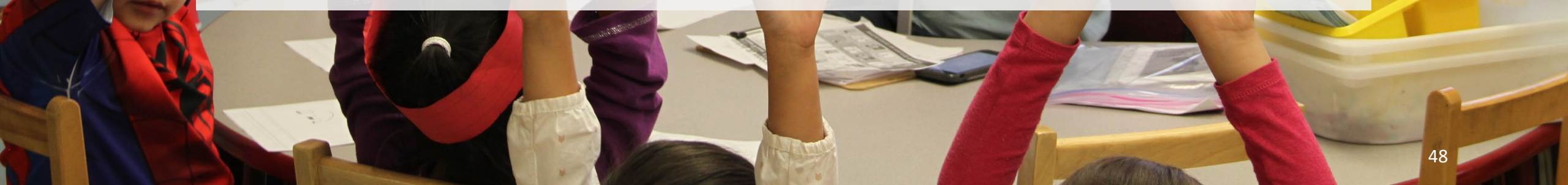